<sup>カタログ & リノベーションアプリ</sup> LIXIL版カタリノ(Windows版)操作マニュアル

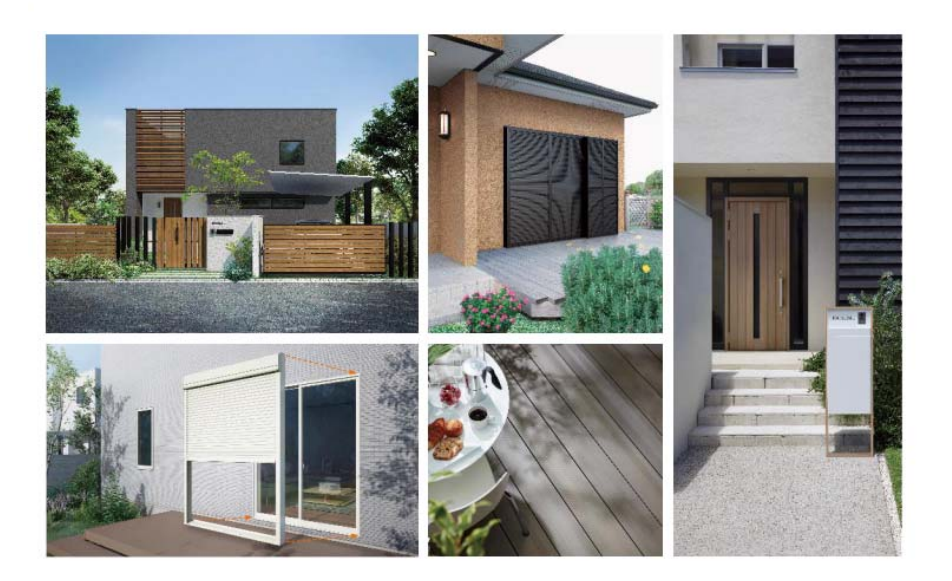

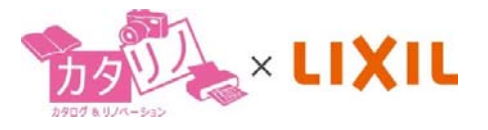

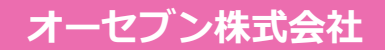

2021.08

| LIXIL版カタリノについて         | 1  |
|------------------------|----|
| イメージ提案作成から見積・ご提案書作成の流れ | 2  |
| 1.カタリノの起動・終了と画面説明      | 4  |
| 起動方法                   | 4  |
| シナリオ選択と更新              | 4  |
| ファイルの保存                | 5  |
| カタリノの終了                | 5  |
| 2.各ツールの説明              | 6  |
| 開く                     | 6  |
| 保存                     | 6  |
| 背景画像の取込                | 7  |
| ARカメラ                  | 7  |
| 元に戻す                   | 7  |
| コピー・貼り付け               | 7  |
| 印刷(写真合成のみ)             | 8  |
| 連続配置                   | 9  |
| 図形選択・拡大縮小・移動           | 10 |
| 自由変形                   | 10 |
| 回転                     | 11 |
| 背景切り抜き                 | 11 |
| 背景合成                   | 12 |
| 文字列                    | 13 |
| 矩形リージョン                | 13 |
| 楕円リージョン                | 13 |

|     | 多角形リージョン        | 14 |
|-----|-----------------|----|
|     | フリーハンドリージョン     | 15 |
|     | 手描きスケッチ         | 16 |
|     | ビフォーアフター        | 16 |
|     | 反転              | 17 |
|     | 前後関係            | 17 |
|     | SPパレット          | 18 |
|     | グリッド表示          | 19 |
|     | グリッド設定          | 19 |
| 3.₹ | その他の操作説明        | 20 |
|     | 定規の調整           | 20 |
|     | 定規の単位変更         | 20 |
|     | コンテンツの配置        | 21 |
|     | 画面の拡大縮小         | 21 |
|     | コンテンツ位置の微調整     | 21 |
|     | 図形のグループ化・グループ解除 | 22 |
|     | 色の調節            | 23 |
|     | テクスチャの調節        | 23 |
|     | テクスチャの外形        | 24 |
|     | 画像の取出           | 24 |
|     | グリッドコンテンツの活用    | 25 |
| 4.7 | オプション・工事費       | 26 |
|     | オプション           | 26 |
|     | 工事費             | 26 |

| 5.見  | 積書・提案書作成     | 27 |
|------|--------------|----|
|      | 見積項目削除       | 27 |
|      | 項目追加         | 27 |
|      | 販売価格設定       | 28 |
|      | 販売価格設定の追加と変更 | 28 |
|      | 販売価格の解除      | 29 |
|      | 販売価格の削除      | 29 |
|      | 見積項目編集       | 30 |
|      | 消費税込表示       | 30 |
|      | 諸経費・お値引きの入力  | 31 |
|      | 見積書の印刷       | 31 |
|      | プレゼンシート      | 33 |
|      | サーバーに送る      | 33 |
|      | CSVデータ変換     | 33 |
| 6.e- | -Board保存・開く  | 34 |
|      | e-Boardに保存   | 34 |
|      | e-Boardから開く  | 35 |

# LIXIL版カタリノについて

LIXIL版カタリノのシナリオは、5つのステップで構成されています。LIXIL版カタリノは、LIXILのエクステ リア商品とリフォーム商品を使ったご提案ができます。

写真を取り込んで商品を合成し、オプション部材や工事費を追加し、簡易見積を手早く簡単に作成できます。

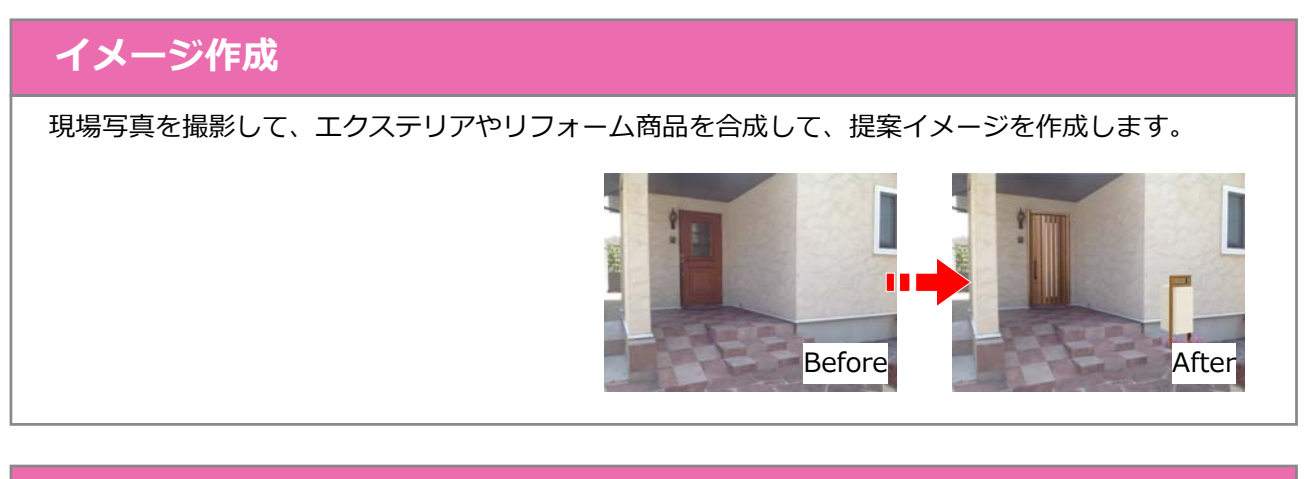

### オプション

イメージ作成で使用した商品のオプション部材を選択して見積に反映できます。

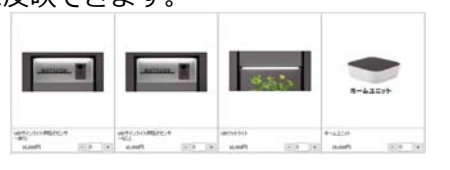

#### 工事費

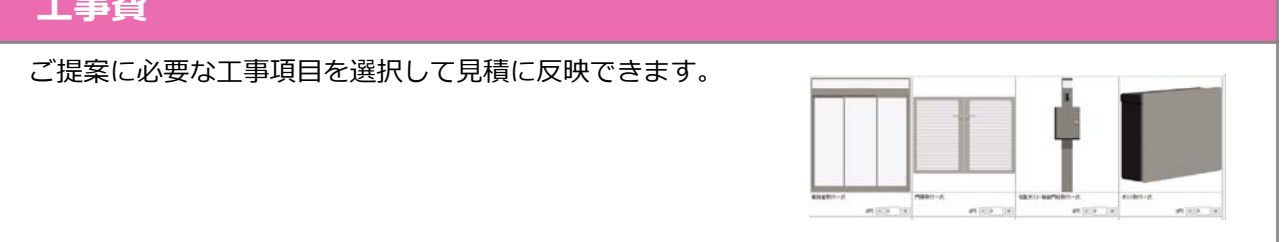

#### お役立ち情報

おすすめ提案セットを使った提案例や、LIXILビジネス情報、カタリノサポート情報などのWEBペー ジのリンク集になっています。商品情報やカタリノ作図のマニュアルなどさまざまな情報を取得でき ます。

#### 見積編集

イメージ作成で配置した商品、オプションで選択した部材、工事費で選択した工事項目の編集が行え ます。

例えば、製品のサイズ変更、販売価格の編集、お値引きの設定や、オプションや工事費に登録のない 部材などの追加もできます。

1.イメージ作成(写真合成) 背景画像を取り込んで、ご提案イメージを作成する

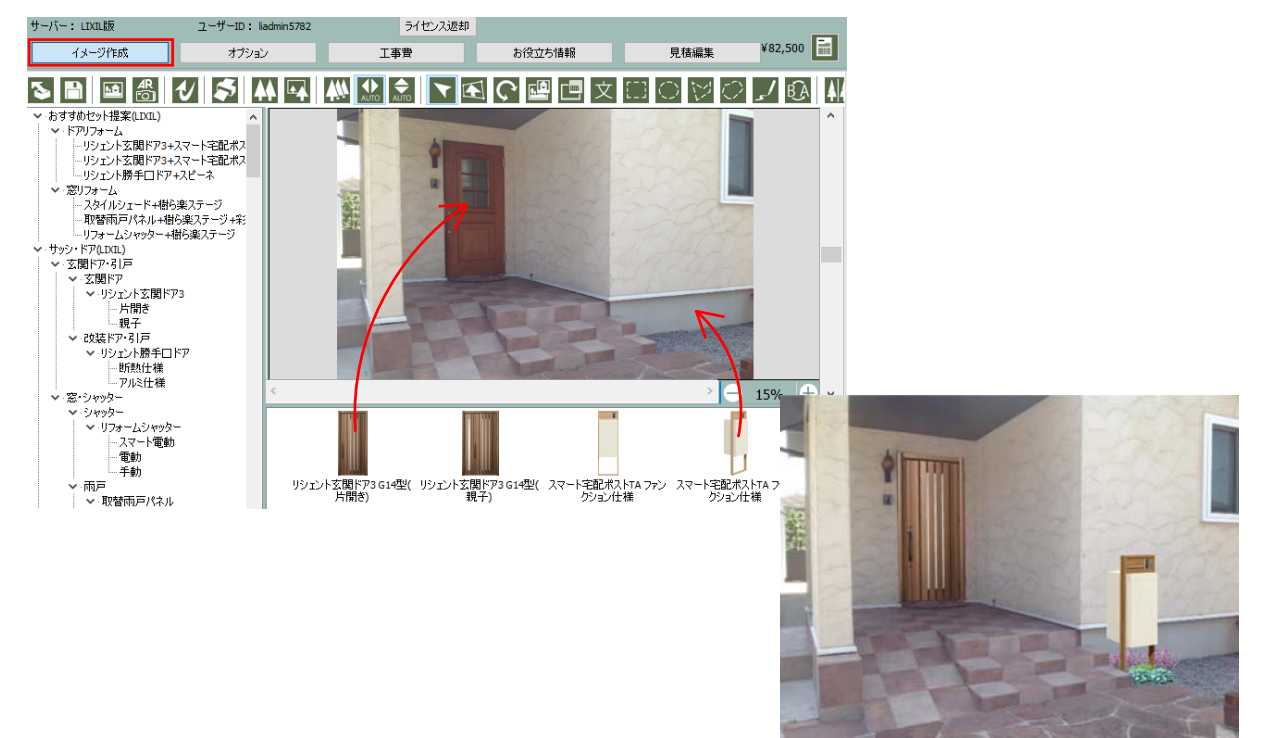

2.オプション(オプション部材の選択)

イメージ提案で使用した商品のオプション部材を数量指定 し見積書に反映する

| サーバー: LIXIL版                                                                                          | ユーザーID: liadmin5782                                                                                                    | ライセンス返却                                                       |           |            |               |                 |
|----------------------------------------------------------------------------------------------------|----------------------------------------------------------------------------------------------------|---------------------------------------------------------------|-----------|------------|---------------|-----------------|
| イメージ作成                                                                                                | オプション                                                                                                    | 工事費                                                           | お役立ち情報    | 見積編集       |               | 合計金額:¥750,640 📄 |
|                                                                                                    | 17752<br>(付き2枚な)を<br>水植<br>き<br>き<br>き<br>き<br>う<br>型<br>12型<br>12型<br>13型<br>14型<br>14型<br>13型<br>14型<br>13型<br>14型<br>13型<br>14型<br>13型<br>14型<br>14型<br>14型<br>14型<br>14型<br>14型<br>14型<br>14 | 表示数 4<br>表示数 4<br><u> MATSUDA</u><br>EDサインライト(8月5さセンサ<br>ーのり) |           | 2.14000000 | 791-911       | т-412уh         |
| <ul> <li>「デーマスクイト</li> <li>「伸縮門扉</li> <li>□ アーキシャット</li> <li>&gt; 「門袖</li> <li>↓ 、・デグランNeo</li> </ul> |                                                                                                    | 15,000円 - 1 -                                                 | - 10,000円 | - 0 +      | 10,000円 - 0 + | 25,000円 - 0 +   |

3.工事費(工事項目の選択) 工事項目の数量を指定し。見積書に反映する

| サーバー: LIXIL版                                                                                                    | ユーザーID: liadmin5782   | ライセンス返却  |                                       |       |                           |                 |
|----------------------------------------------------------------------------------------------------|-----------------------|----------|---------------------------------------|-------|---------------------------|-----------------|
| イメージ作成                                                                                                    | オプション                 | 工事費      | お役立ち情報                                | 見積編集  |                           | 合計金額:¥750,640 📄 |
| <ul> <li>▼ 正動力のグ(LPL)         <ul> <li>■ #以下(な塗りを加)定人</li> <li>■ #以下(な塗りを加)定人</li> <li>■ (25)にかったり、</li> <li>■ (25)にかったり、</li> <li>■ (25)にかったり、</li> <li>■ (25)にかったり、</li> <li>■ (25)になったり、</li> <li>■ (25)になったり、</li> <li>■ (25)(25)(25)(25)(25)(25)(25)(25)(25)(25)</li></ul></li></ul> | ちしてご利用ください<br>ご利用ください | 表示数 4 V  |                                       | 32624 | れたい 機能 <sup>物</sup> 性取付一式 | ポスト取け一式         |
| …【テラス屋根6009イフ】<br>…【テラス屋根1500タイプ】<br>…【テラス屋根3000タイプ】                                                                                                    |                       | 0円 - 0 + | • • • • • • • • • • • • • • • • • • • | - 0 + | 0円 - 1 +                  | 0円 - 0 +        |
| …【サニージュ600】土間納ま<br>…【サニージュ600】床納まり<br>【樹ら楽ステージ関連】                                                                                                    | 50<br>                | **       |                                       |       |                           |                 |

#### 4.見積編集 イメージ作成で配置した商品のサイズの変更や工事費の入力、値引き設定などを行う

| サーバー  | : LIXIL版                                          | ユーザーID :                           | liadmin5782 | 51  | センス返却 |        |        |    |      |        |        |           |
|-------|---------------------------------------------------|------------------------------------|-------------|-----|-------|--------|--------|----|------|--------|--------|-----------|
|       | イメージ作成                                            | オブシ                                | 19V         | 工事費 |       | お      | 役立ち情報  |    | 見積編集 | 合語     | 計金額:¥8 | 30,500    |
| +項目   | 追加 販売価格設                                          | 定                                  |             |     |       |        | 消費税込表示 | Εſ | 刷サ   | ーバーに送る | プレゼン   | CSV       |
|       |                                                   | 品名                                 |             |     | 単価(   | (税抜)   | 販売価格   |    | 数量   |        | 値引     | 小計        |
| イメージ化 | 肟戊                                                |                                    |             |     |       |        |        |    |      |        |        | 680,000 円 |
|       | リシェント玄関ドア3 片間<br>エモカ                              | ╊ <mark>614</mark> 型 クリ            | k4仕様_手動     |     | 402,  | ,000 円 |        |    | 元』   |        |        | 402,000 円 |
| Į.    | スマート宅配ポストTA フ<br>フレーム:チェリーウッド・<br>:チェリーウッド・ポスト:ホ! | ァンクション仕様<br>・センターボックス<br>ワイト・インターホ |             |     | 278,  | ,000 円 |        |    | 元』   |        |        | 278,000 円 |
| オプション |                                                   |                                    |             |     |       |        |        |    |      |        |        | 15,000 円  |
| m     | LEDサインライト(明るさむ                                    | ミンサーあり)                            |             |     | 15,   | ,000 円 |        |    | たい   |        |        | 15,000 円  |
| 工事費   |                                                   |                                    |             |     |       |        |        |    |      |        |        | 60,000 円  |
| ,[    | 玄関ドア取付一式                                          |                                    |             |     | 30,   | ,000 円 |        |    | 元』   |        |        | 30,000 円  |
| Ú.    | 宅配ポスト・機能門柱耳                                       | 双付一式                               |             |     | 30,   | ,000 円 |        |    | 元』   |        |        | 30,000 円  |
| <     |                                                   |                                    |             |     |       |        |        |    |      |        |        | >         |
| +書者経動 | 豊・お値引き                                            |                                    |             |     |       |        |        |    |      | 合計     |        | 755,000 円 |
|       |                                                   |                                    |             |     |       |        |        |    |      | 消費利    | Ř(10%) | 75,500 円  |
|       |                                                   |                                    |             |     |       |        |        |    |      | 総計     |        | 830,500 円 |

5.提案書の作成 提案書をPDF変換(印刷)または、プレゼンでスマートフォン用の提案書を作成する

見積り表紙・BeforeAfter提案・商品カタログ・内訳書・見積書

印刷

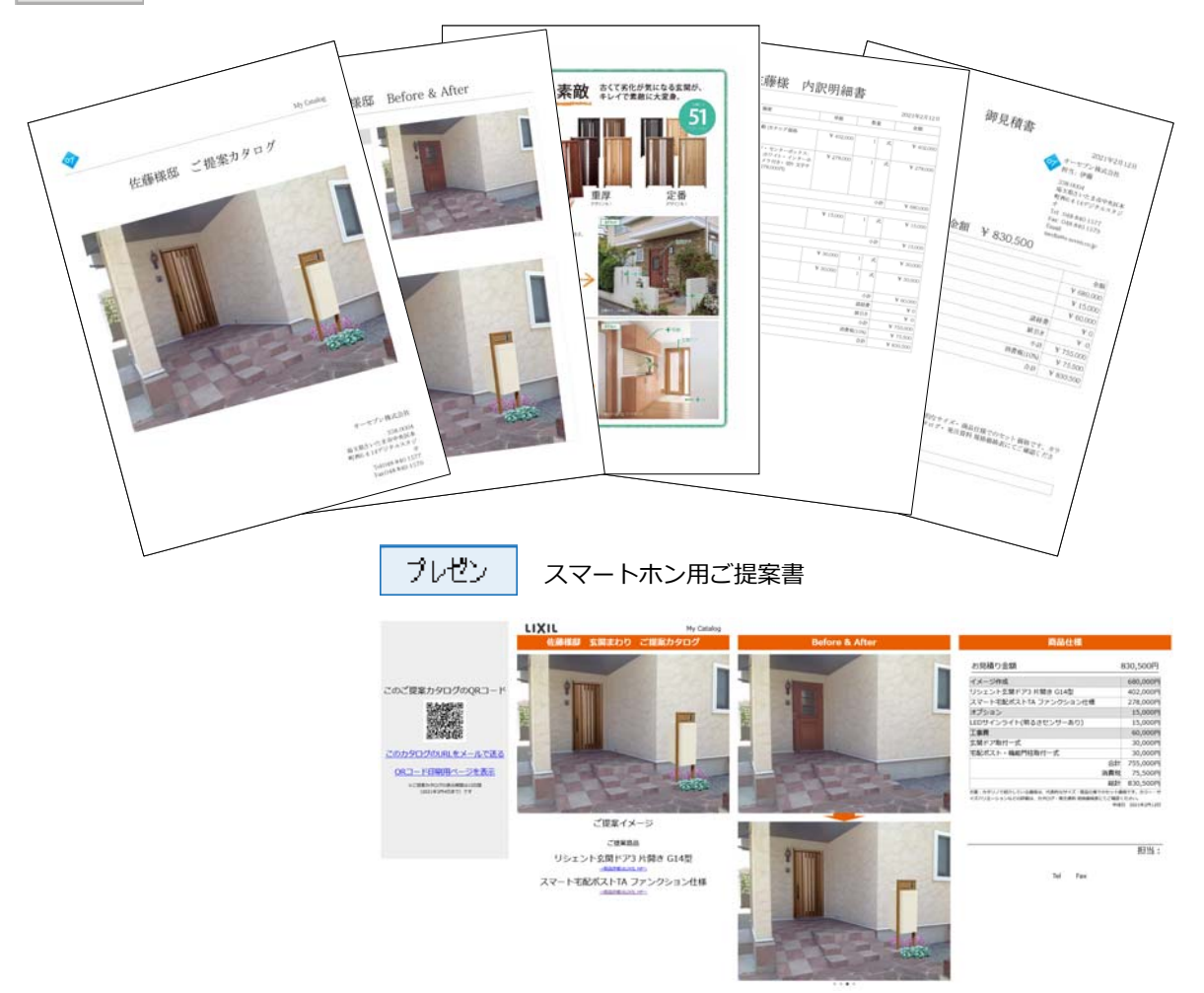

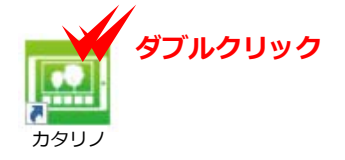

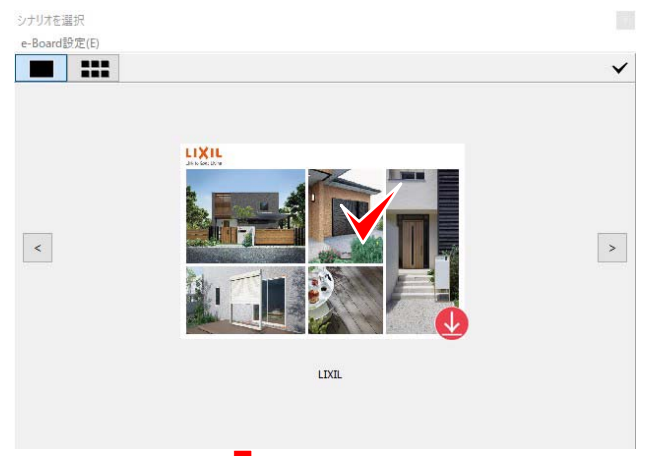

#### 起動方法

カタリノのショートカットをダブルクリックす るとカタリノが起動します。

#### シナリオ選択と更新

起動後、トップ画面でシナリオ画像をクリック します。

更新があったシナリオは右下に更新のお知らせ が表示されます。 
をクリックすると差分が 更新されます。
をクリックしなければ更新 せずに使用することが出来ます。

| ■ カッリノ・名称木設定<br>ファイル(F) 編集(E) オブジェクト(M) オブショ                                                                                                    | ン(O)               |                                               |                                                                                            |                                   |                                                                                                    | ×                                                                                               |
|----------------------------------------------------------------------------------------------------|--------------------|-----------------------------------------------|--------------------------------------------------------------------------------------------|-----------------------------------|----------------------------------------------------------------------------------------------------|-------------------------------------------------------------------------------------------------|
| サーバー: LIXIL版 ユーザーID                                                                                                    | : liadmin5782      | ライセンス返却                                       |                                                                                            |                                   |                                                                                                    |                                                                                                 |
| イメージ作成オプ                                                                                                    | 9a)                | 工事費                                           | お役立ち情報                                                                                     | 見積編集                              |                                                                                                    | 合計金額:¥0 🚞                                                                                       |
| 5 🖿 🖬 🗂 🗸 🍣                                                                                                    | ₩ ₩ ;              |                                               | 文<br>回<br>の<br>回<br>文                                                                      | $\Box \circ \forall \circ$        | ./ ®A <b>↓</b> ↓ ,                                                                                               | ▲ <b>&lt;  &gt;                                 </b>                                            |
| ・ リッシントを開下パ3         ・<br>一片開き<br>・現ま<br>・現まで引戸<br>・リシント勝手口ド7<br>・町続仕様<br>アルは仕様<br>・アルは仕様<br>・フルは仕様<br>・フルは仕様<br>・フルは仕様<br>・フルは仕様<br>・フルは七様<br>・フルは七様<br>・フルは七様<br>・フルは七様<br>・フルは七様<br>・フルは七様<br>・フルは七様<br>・フルは本<br>・マルコートで動<br>・マーマ動<br>・マーマ動<br>・マーの一<br>・マーマ動<br>・マーマ動<br>・マーマ動<br>・マ動<br>・マ動<br>・和約<br>・一アに枠用<br>・スタイルシェード<br>・フクスリーシェード<br>・フクスリード国<br>・グロンガード国<br>・ツインガード国<br>・ツインガード国<br>・ツインガード国<br>・レール付き3<br>・マーマーマー | c                  |                                               |                                                                                            |                                   |                                                                                                    | > ● 15% + ×                                                                                     |
| <ul> <li>アシイロンチ</li> <li>開き門原AA両開き</li> <li>開き門原AA両開き</li> <li>開き門原A両間き</li> <li>開き門原AB両間き</li> <li>開き門原AB両間き</li> <li>「前き門原AB片間き</li> <li>く 結物門原</li> </ul>                                                                                                    |                    | <br>YS1型                                      | ~<br>TM1型                                                                                  | TS2型                              | YM1컢인                                                                                                    | <>►<br>FM1型                                                                                     |
| 作成画面     取り込んだ背景画像が     取り込んだ背景画像が     で規     取り込んだ写真や絵の     せます。                                                                                                    | 表示されます。<br>スケールを合わ | □ メニ<br>各メ:<br>しま<br>1 ステ<br>イメ・<br>案の〕<br>商品 | ニューバー<br>ニューから、操作コー<br>す。<br>テップ<br>ージ作成、商品カタ(<br>ステップを切り替えま<br><b>十金額表示</b><br>配置、オプションとこ | マンドを実行<br>コグなどの提<br>ます。<br>工事費の入力 | <ul> <li>ツールボッ<br/>各ツールアイニ<br/>コマンドを実行</li> <li>コンテンジ<br/>登録部材やパー<br/>きます。</li> <li>コンテンジ<br/>リストから選掛</li> </ul> | <b>ククス</b><br>コンをクリックして操作<br>テします。<br><b>クリスト</b><br>-ツをリストから選択で<br><b>ソボックス</b><br>RUたコンテンツをここ |

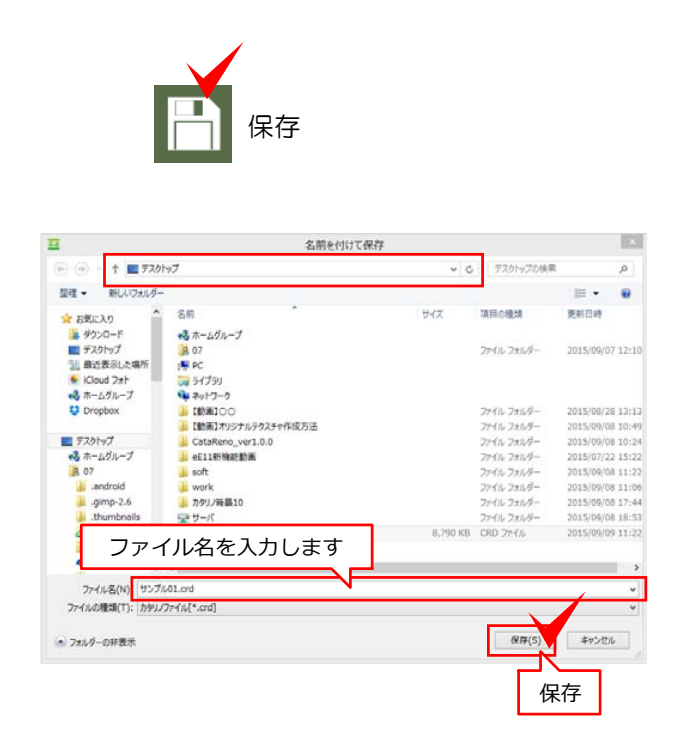

ファイル

ファイル(F)

🔝 カタリノ・名称未設定

新規作成(N)

背景画像の読込(I)

画像の取出(X)

開く(O)

e-Board 印刷(Y)

保存(S)

別名保存(A)

編集(E) オブジェクト(M) オブ

Ctrl+N

Ctrl+O

Ctrl+I

Ctrl+P

Ctrl-S

### ファイルの保存

- ボタンで 作成したデータを保存します。
   既に保存済のデータは、上書き保存されます。
- 2. 保存する場所を選びます。
- 3. ファイル名を入力します。
- 4. 「保存」をクリックします。

ショートカット (Ctrl+S)

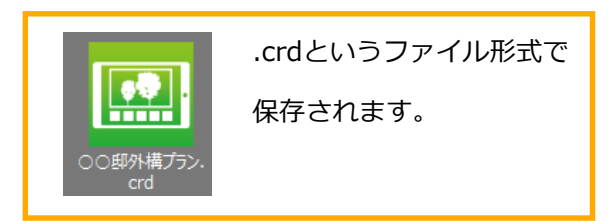

カタリノの終了

「ファイル」メニューから「カタリノの終 了」を選ぶ、または、画面右上の×ボタンを クリックします。

ショートカット (Ctrl+Q)

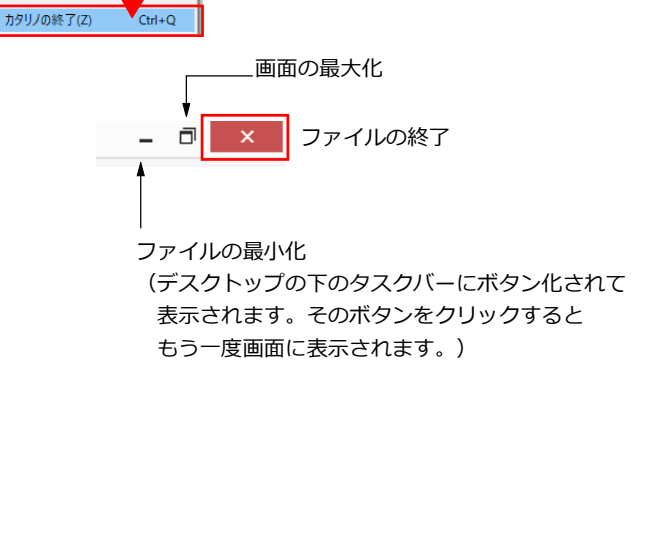

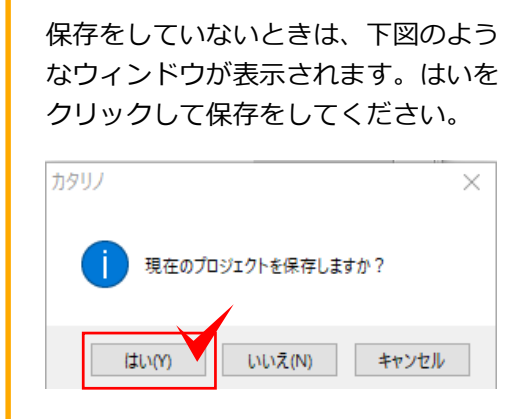

2.各ツールの説明

名前を付けて保存

~ C

+17

デスクトップの検索

項目の種類

77-116 7:169

ファイル フォルダー ファイル フォルダー ファイル フォルダー ファイル フォルダー ファイル フォルダー ファイル フォルダー ファイル フォルダー

77-01-781-4 CRD 77-61

保存(S)

p

10. . .

更新日時

2015/09/07 12:10

2015/08/28 13:13 2015/09/08 10:45

2015/09/08 10:24

015/09/08 11:2

15/09/08 17:44

1015/09/08 11

キャンセル

保存

🔄 🎯 - 🕇 🔳 720197

名前

🔧 ホームヴループ

(1)
 (2)
 (2)
 (2)
 (2)
 (2)
 (2)
 (2)
 (2)
 (2)
 (2)
 (2)
 (2)
 (2)
 (2)
 (2)
 (2)
 (2)
 (2)
 (2)
 (2)
 (2)
 (2)
 (2)
 (2)
 (2)
 (2)
 (2)
 (2)
 (2)
 (2)
 (2)
 (2)
 (2)
 (2)
 (2)
 (2)
 (2)
 (2)
 (2)
 (2)
 (2)
 (2)
 (2)
 (2)
 (2)
 (2)
 (2)
 (2)
 (2)
 (2)
 (2)
 (2)
 (2)
 (2)
 (2)
 (2)
 (2)
 (2)
 (2)
 (2)
 (2)
 (2)
 (2)
 (2)
 (2)
 (2)
 (2)
 (2)
 (2)
 (2)
 (2)
 (2)
 (2)
 (2)
 (2)
 (2)
 (2)
 (2)
 (2)
 (2)
 (2)
 (2)
 (2)
 (2)
 (2)
 (2)
 (2)
 (2)
 (2)
 (2)
 (2)
 (2)
 (2)
 (2)
 (2)
 (2)
 (2)
 (2)
 (2)
 (2)
 (2)
 (2)
 (2)
 (2)
 (2)
 (2)
 (2)
 (2)
 (2)
 (2)
 (2)
 (2)
 (2)
 (2)
 (2)
 (2)
 (2)
 (2)
 (2)</li

LataReno\_ver1.0.0 E11新物彩動業

work
 カタリノ音暴10

ファイル名を入力します

a soft

---

望理 ・ 新しいフォルダー

☆ お気に入り ● ダウンロード ■ デスクトップ 21 最近表示した場所 ● ICloud フォト ・ ホームグループ ↓ Dropbox

夏 デスクトップ

🔧 ホームヴループ |鳥 07

.android

フォルダーの非表示

.gimp-2.6

ファイル名(N) リンプル01.crd ファイルの種類(T): カタリノファイル(\*.crd

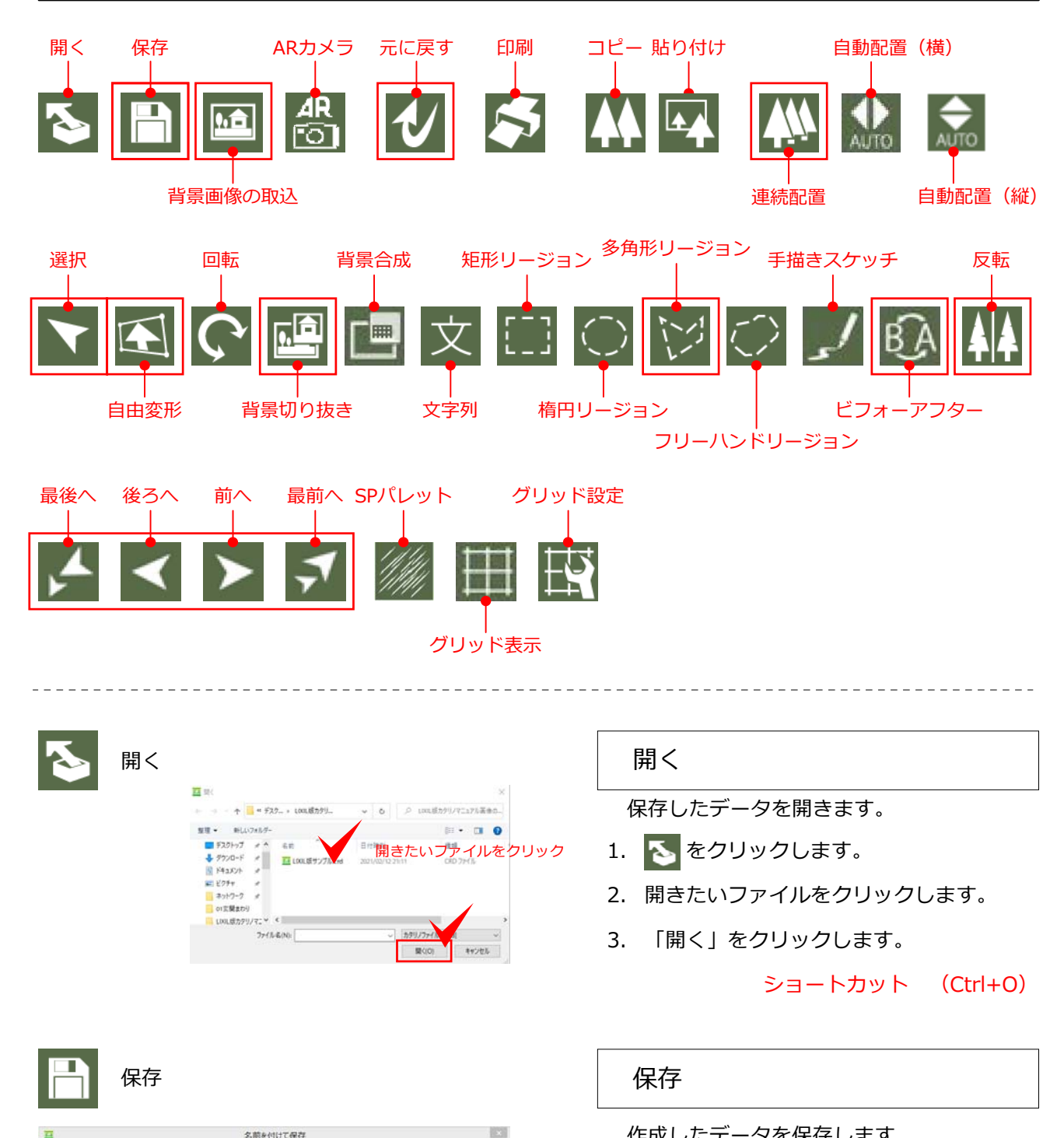

作成したデータを保存します。

- 🕒 をクリックします。 1.
- 2. 保存場所を選びます。
- ファイル名を入力します。 3.
- 4. 保存をクリックします。

既に保存済のデータは、上書き保存されます。

ショートカット (Ctrl+S)

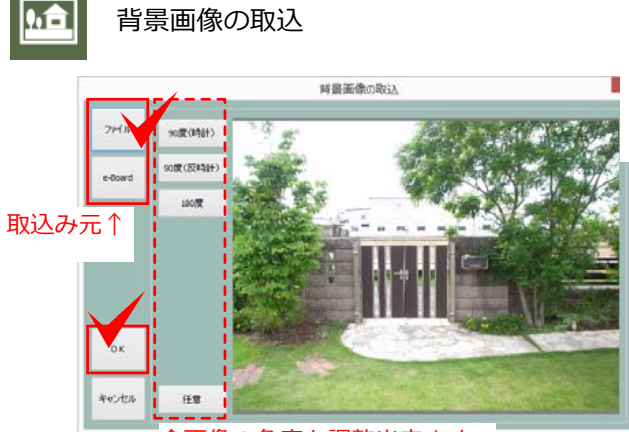

↑画像の角度を調整出来ます。

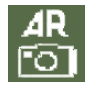

ARカメラ

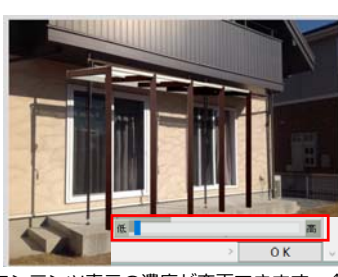

コンテンツ表示の濃度が変更できます。↑

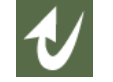

#### 元に戻す

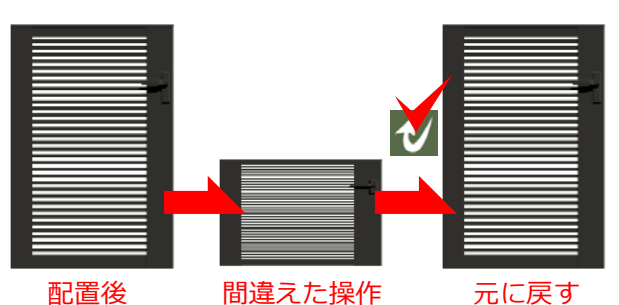

コピー 貼り付け ピー りリック 背景画像の取込

- 1. 🔝 をクリックします。
- 「ファイル」または「e-Board」を選びます。
   パソコンまたはe-Boardサーバーから取り込むことができます。
- 3. 画像を選択します。
- 4. 「OK」をクリックします。

ショートカット (Ctrl+I)

ARカメラ

コンテンツを配置後、コンテンツに合わせて背 景写真を撮ることが出来ます。 (パソコンのカメラが起動します)

元に戻す

操作を間違えて取り消したい場合に **1**をクリックして作業を戻す事できます。クリック毎に前の動作に戻します。

ショートカット (Ctrl+Z)

コピー・貼り付け

コピーしたい図形をクリックし、 🏧 をクリッ クすると図形をコピーできます。

ショートカット (Ctrl+C)

Wールでコピーした図形を貼り付けできま す。 ショートカット (Ctrl+V)

印刷

#### 印刷(写真合成のみ)

写真合成した画像だけを印刷する方法です。

用紙の向き、会社情報、タイトル、通信欄に必 要事項を入力して、「印刷」します。

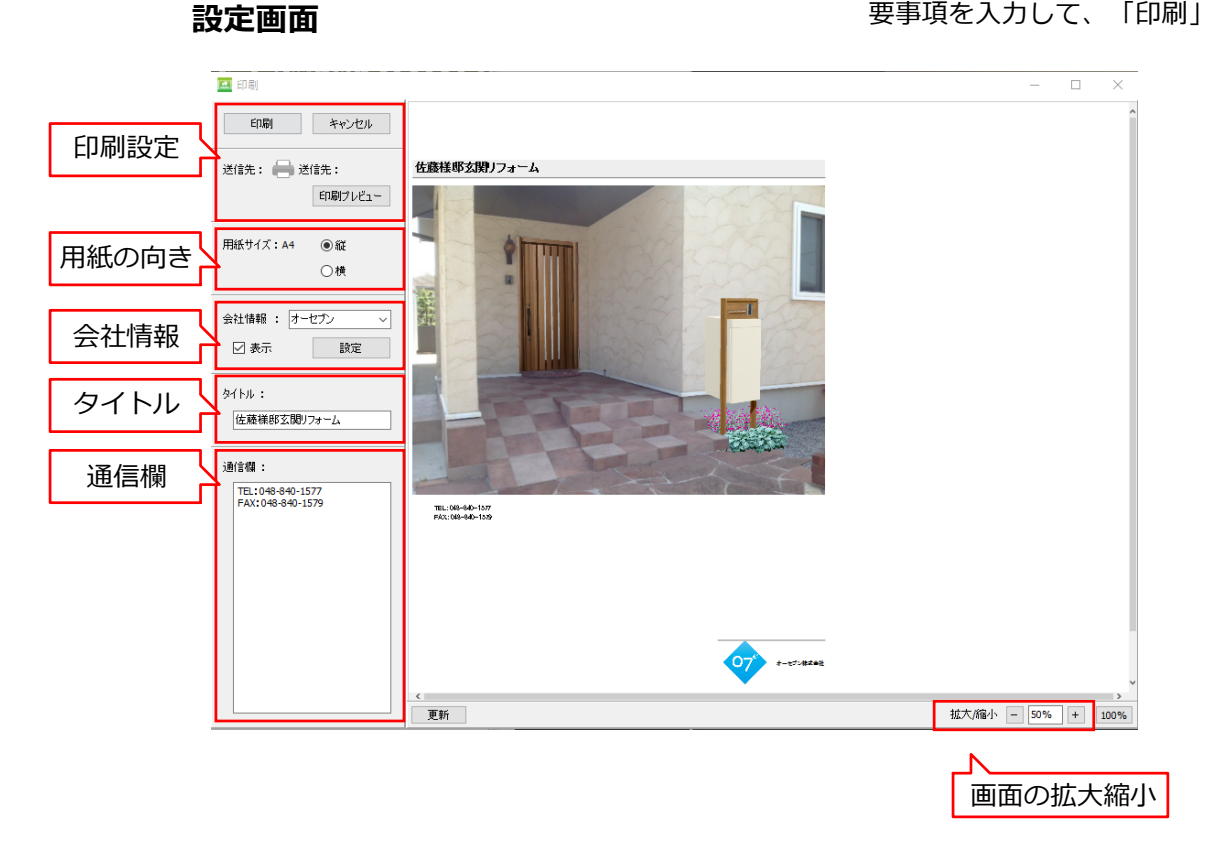

#### 印刷結果

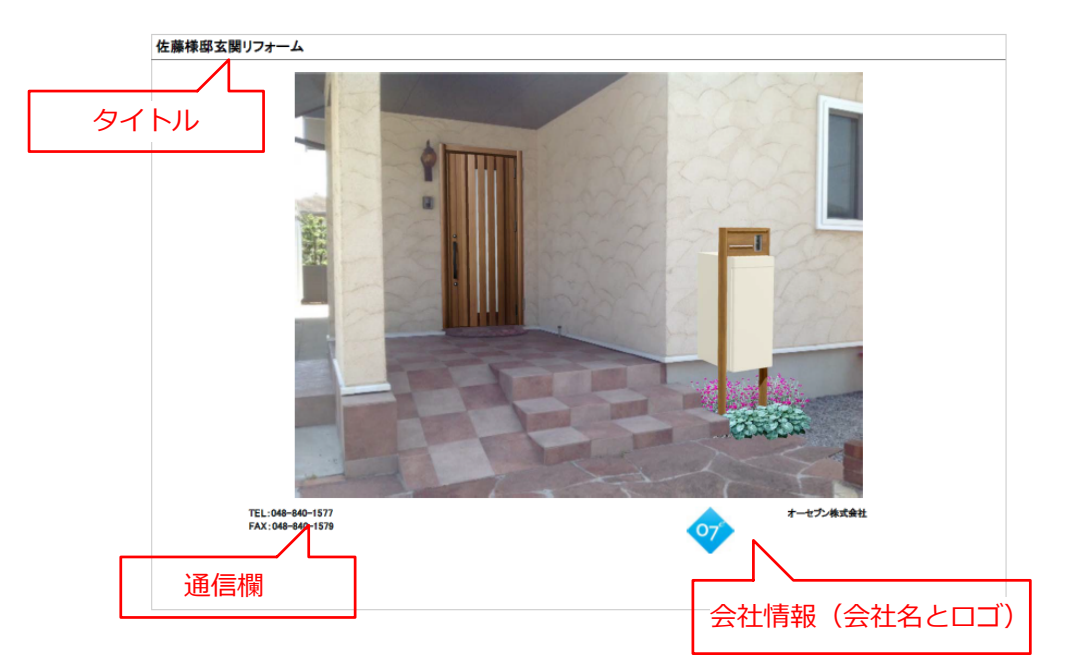

# 連続配置

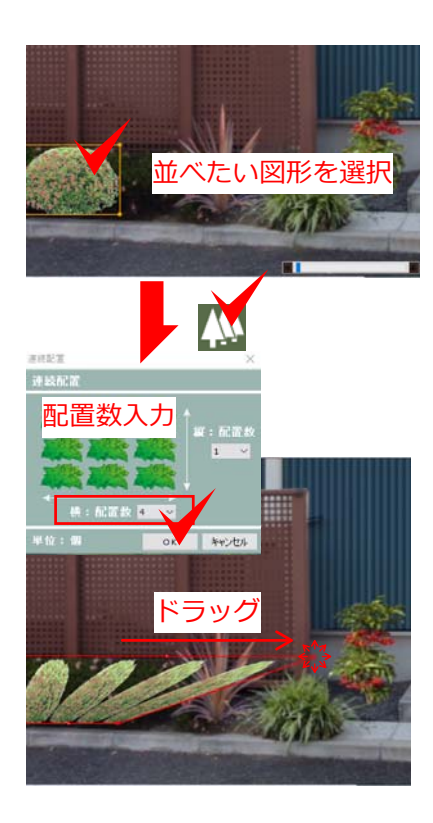

#### 連続配置

### AUTOボタンは外しておきます。

- 1. 並べたい図形をクリックで選択します。
- 2. 🛝 をクリックします。
- 配置数を指定し「OK」をクリックします。
   配置は、横と縦に配置できます。
- ドラッグで頂点を引き延ばし、配置範囲 を決めます。
   ※同時に連続配置できる本数は20本まで。

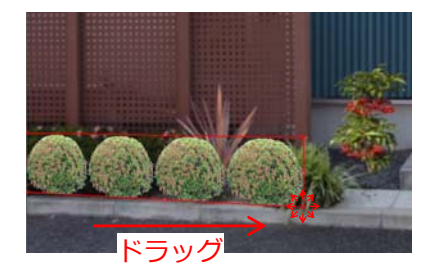

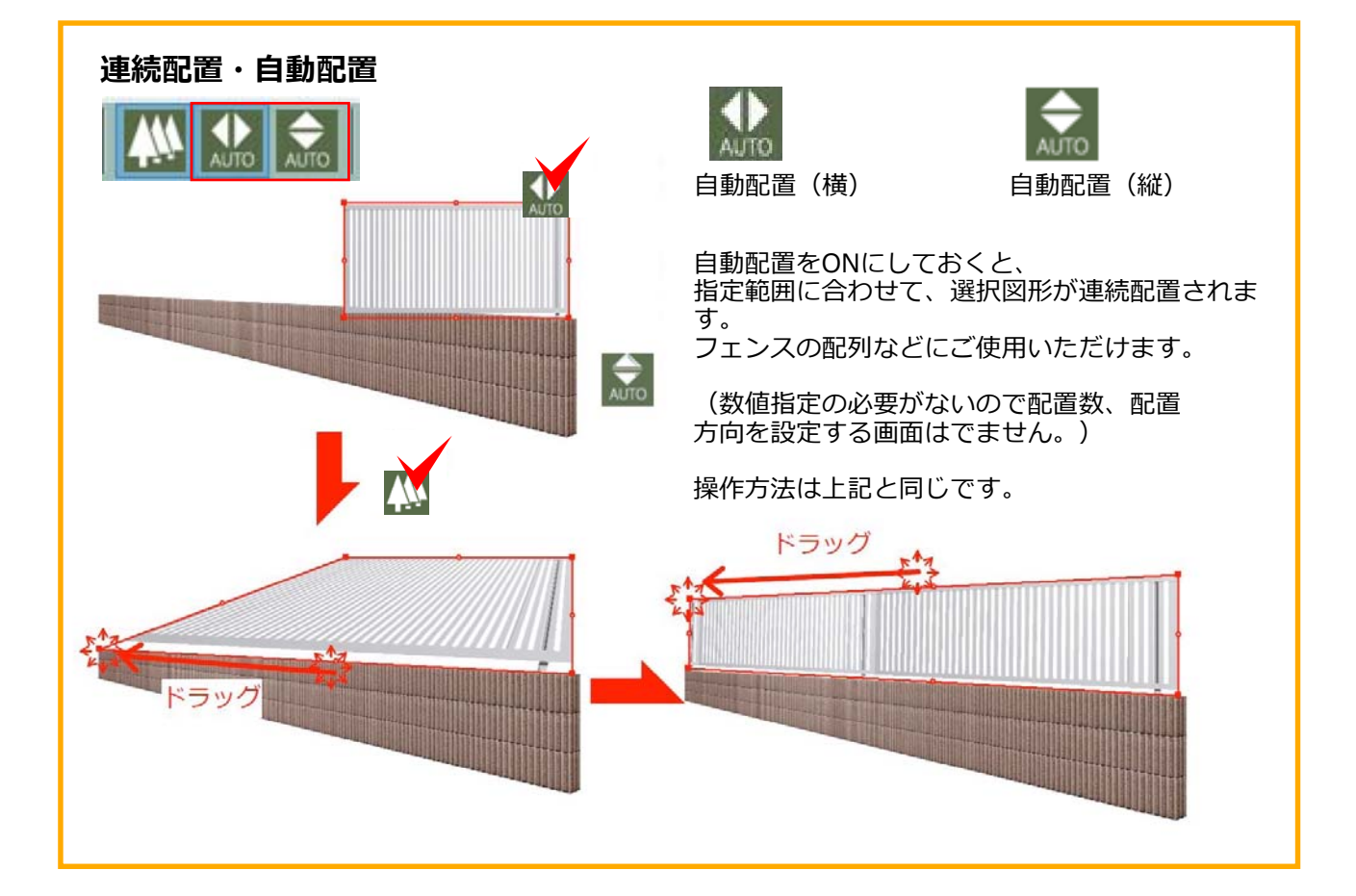

2.各種ツールの説明

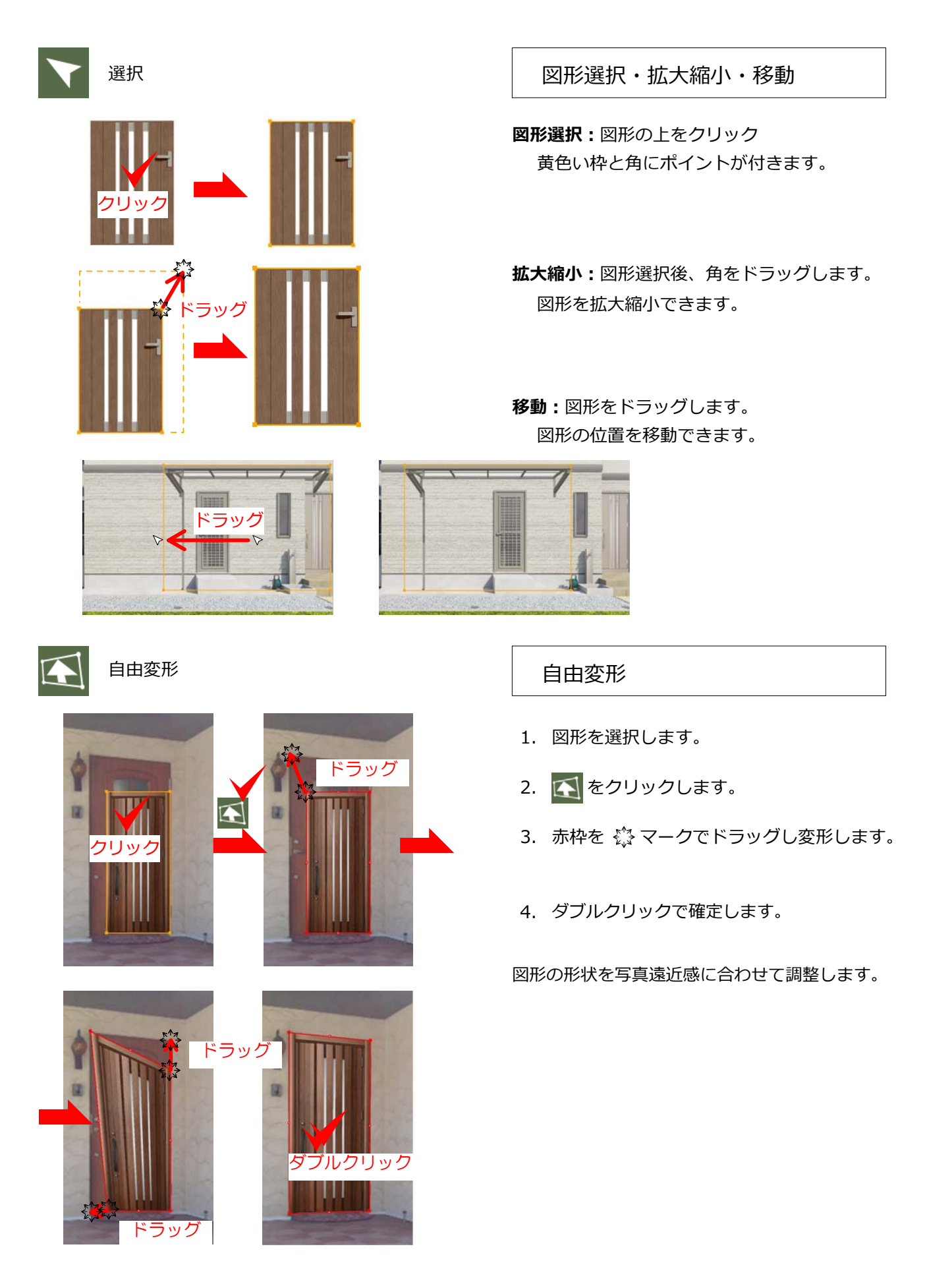

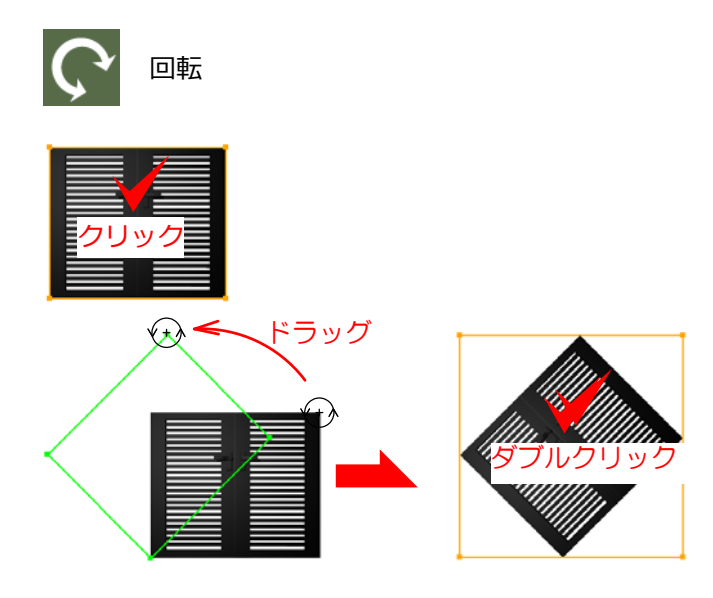

#### 回転

- 1. 回転したい図形をクリックします。
- 2. 🜔 をクリックします。
- 3. 四隅のいずれかのポイントを回転したい 方向にドラッグします。
- 4. ダブルクリックで確定します。

背景切り抜き

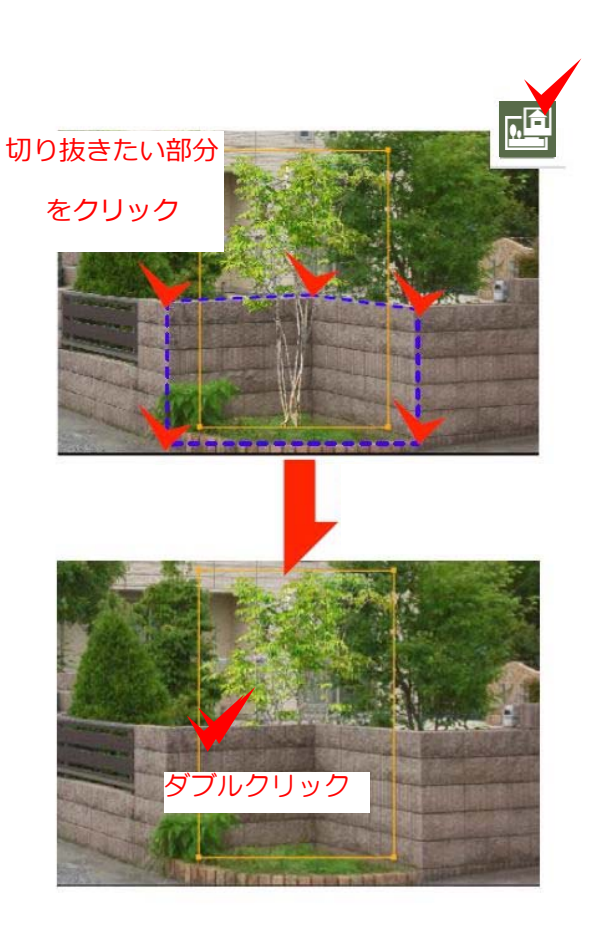

背景切り抜き

配置した図形(植栽)を背景写真の塀の後ろに 移動させたい場合、背景写真の一部を切り取っ て複製し、植栽が奥にあるように合成します。

- 1. 🙋 をクリックします。
- 2. 切り抜きたい部分をクリックします。
- 3. ダブルクリックで範囲を確定します。

指定した範囲の背景が最前に複製され、植栽が 奥にあるように見えます。

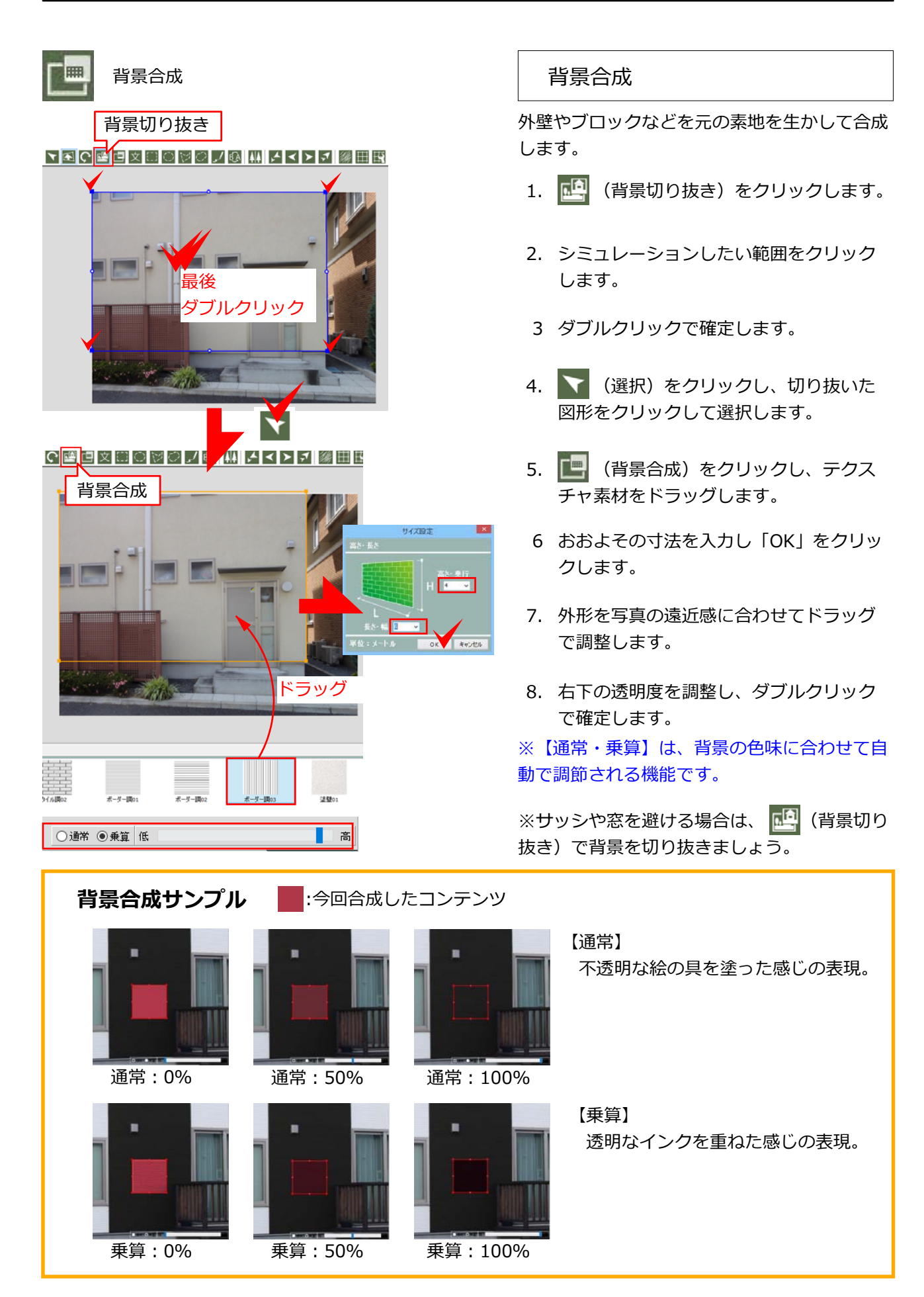

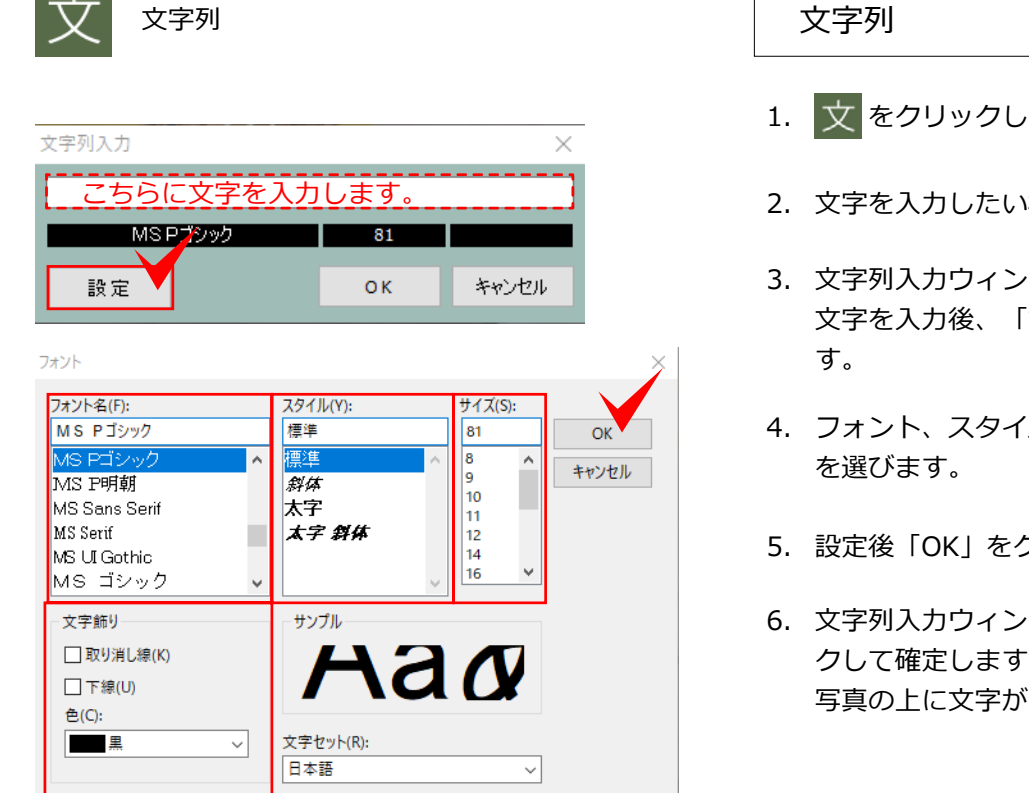

- 1. 文をクリックします。
- 2. 文字を入力したい場所をクリックします。
- 3. 文字列入力ウィンドウが表示されます。 文字を入力後、「設定」をクリックしま
- 4. フォント、スタイル、サイズ、文字飾り
- 5. 設定後「OK」をクリックします。
- 6. 文字列入力ウィンドウも「OK」をクリッ クして確定します。 写真の上に文字が入ります。

矩形リージョン 楕円リージョン 矩形リージョン

をクリックし、斜めにドラッグすると、任 意のサイズで四角の範囲指定ができます。

楕円リージョン

🔘 をクリックし、斜めにドラッグすると、任 意のサイズで円または楕円の範囲指定ができま す。

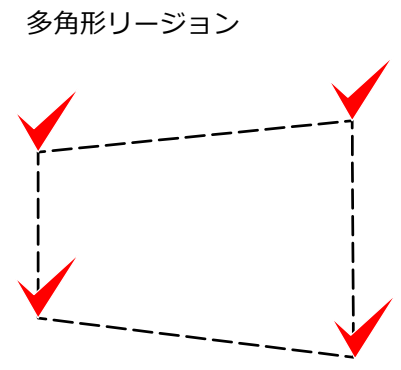

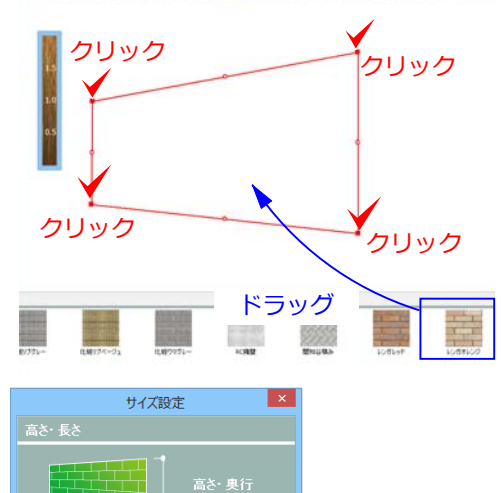

多角形リージョン

をクリックし、任意の点をクリックして囲むと、多角形の範囲指定ができます。

リージョン多角形は中点を移動して、頂点を追 加・移動できます。

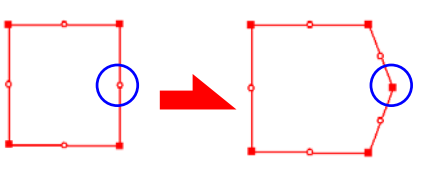

右クリックで頂点を削除できます。

#### レンガ積塀の作成

- をクリックし、任意の点をクリック し、レンガ積塀の範囲を指定します。
- 2. 素材を選択し、領域内にドラッグします。
- 3. おおよその高さと幅を選択し、「OK」を クリックします。
- 4. 遠近感に合わせて頂点を変形します。
- 5. 調整後、ダブルクリックで確定します。

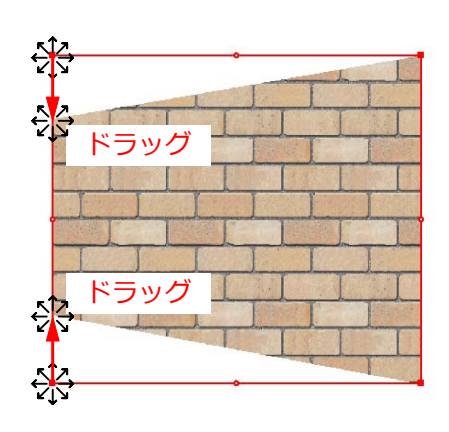

ок 🗸 *キャンセル* 

1.6

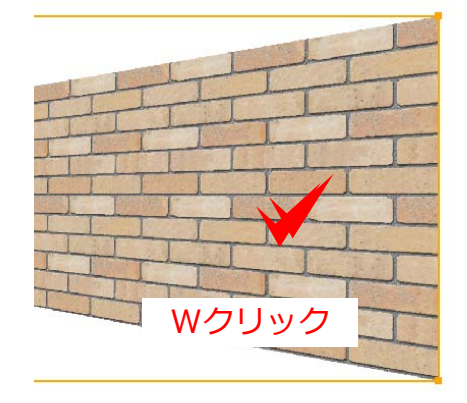

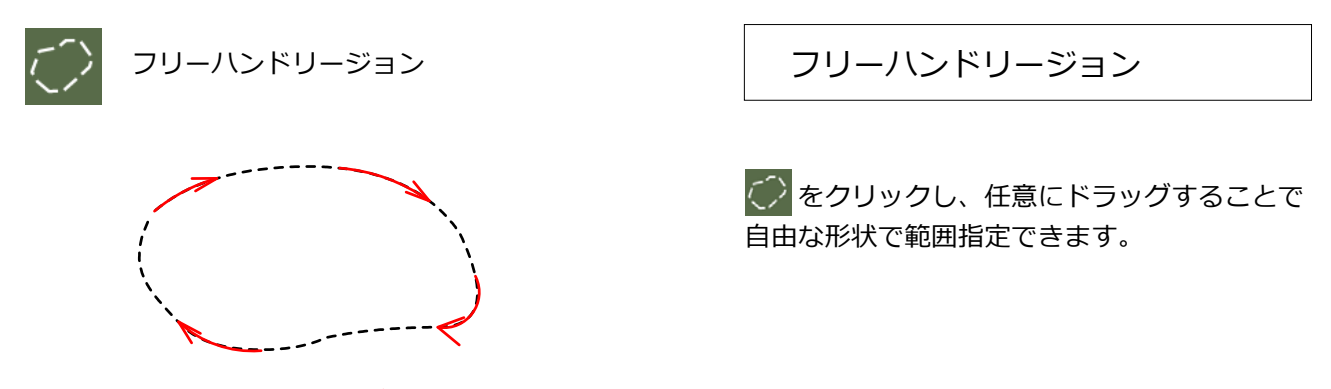

ドラッグ

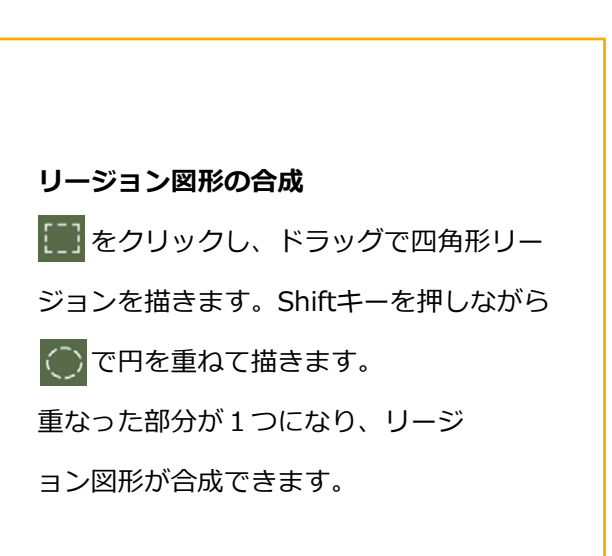

#### リージョン図形の削り取り

をクリックし、ドラッグで四角を描き
 ます。Cntrlキーを押しながら で円を重
 ねて描きます。重なった部分を削り取るこ
 とができます。

離れた複数のリージョン図形を描く
 をクリックし、Shiftキーを押しドラッグで四角を複数描きます。
 部材をドラッグすると、同時に離れた場所
 にテクスチャ が入ります。

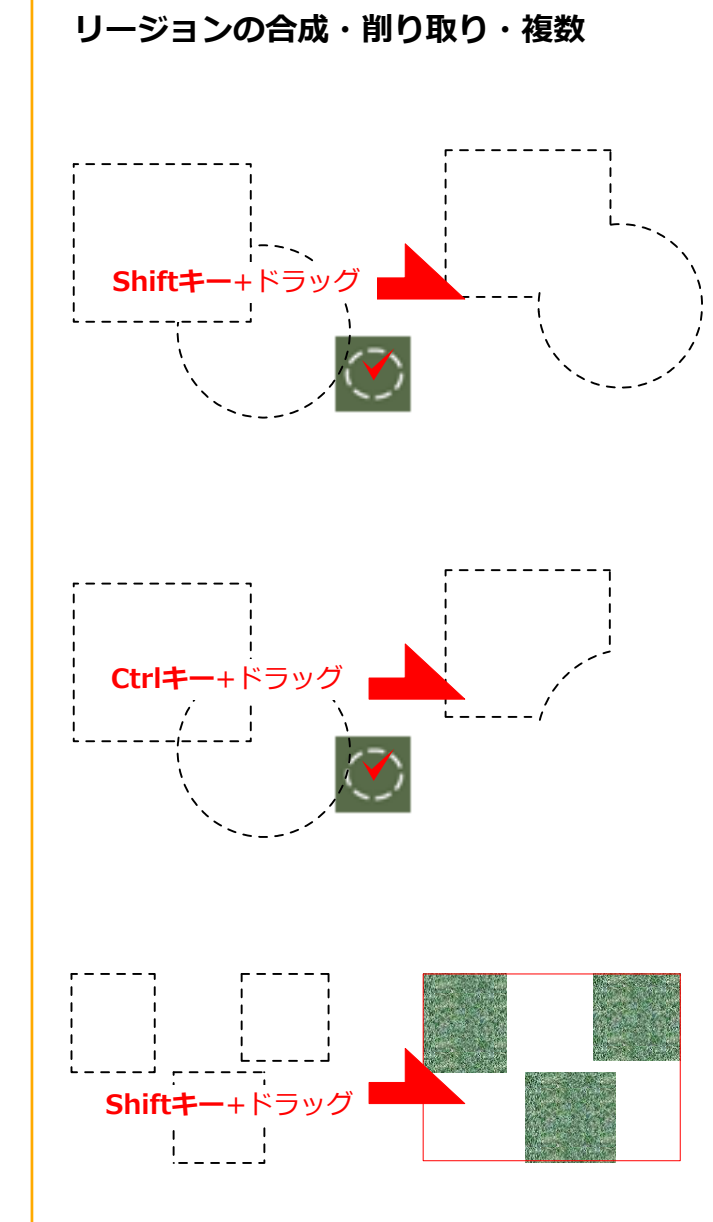

#### 手描きスケッチ

#### 手描きスケッチ

手描きで自由に描き込みができます。 現場写真に打合せのメモを描きこんだり、 イメージ提案に描き加えてご提案書に印刷がで きます。

をクリックし、右下に表示されるペンの中 から描き込むペンを選択します。カラーと太さ が違います。 ドラッグして自由に手描きできます。

描き込ん線を消したい場合は、消しゴムを選び 消したい場所をドラッグするか、「全消去」を クリックして消去します。

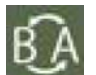

ビフォーアフター

ビフォーアフター

アレールをクリックすると、提案前と完成イ メージを切り替えて表示することができます。

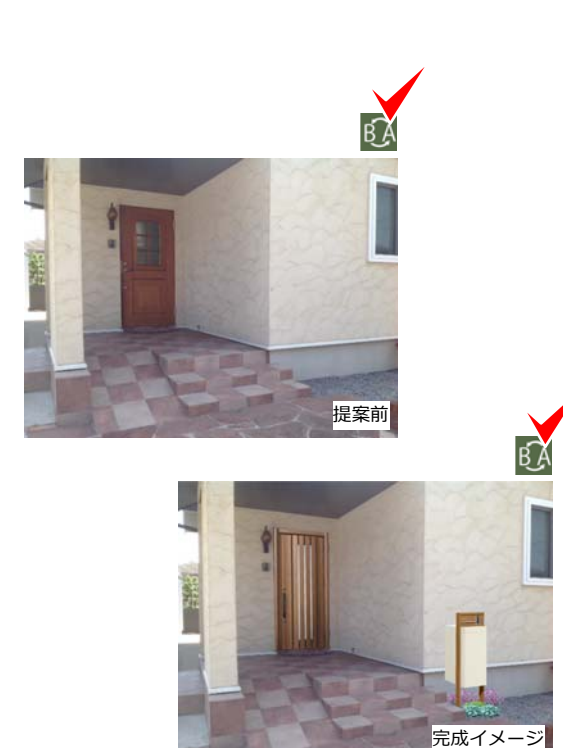

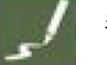

手描きスケッチ

ペンと消しゴム

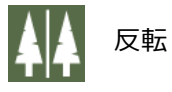

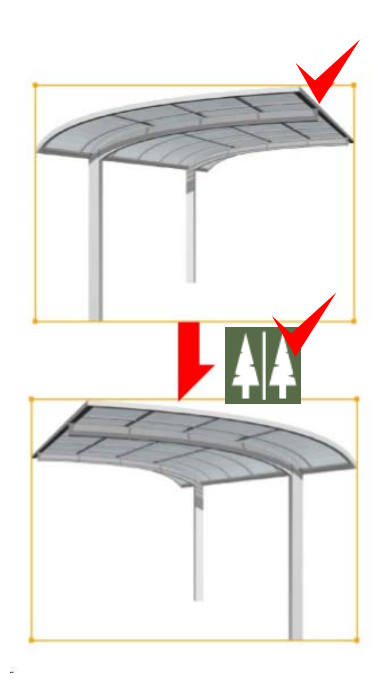

最前へ(最前へ移動)-

反転

配置した図形を選択後、 👫 をクリックする

と、図形を左右に反転できます

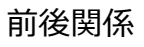

重なった図形の順序を入れ替えます。図形を選 択し各ツールボタンをクリックします

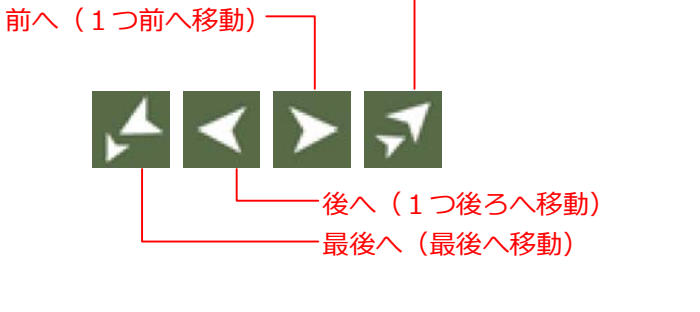

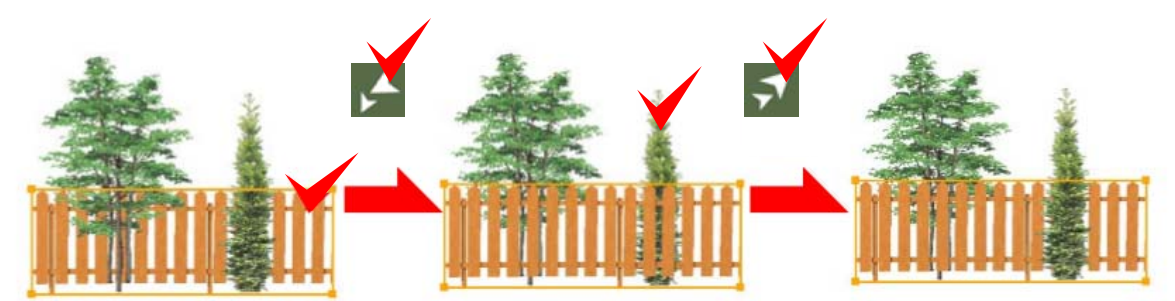

### SPパレット

#### SPパレット

提案イメージの変更ができます。 それぞれクリックすると効果が入ります。 数回クリックして同じ効果を重ねる事もできま す。

#### 明るさ/コントラスト/彩度

矢印で明るさなどの調整ができます。クリックする 度に段階が変わります。

#### スケッチ/スケッチ彩色/水彩

スケッチ風の効果をクリックで設定できます。クリ ックするたびに効果が重なっていきます。

+彩色/+緑/赤/ソフト/ハード/アウトライン

右のカラーを反映できます。右下のカラーをクリッ クするとお好きなカラーに調整できます。

#### 保存する/クリア

効果を設定後、保存するをクリックすると設定の保 存ができます。保存した効果設定は、画面左に表示 されます。ダブルクリックで効果を反映できます。 クリアをクリックすると、設定した効果を取り消し て最初の状態に戻します。

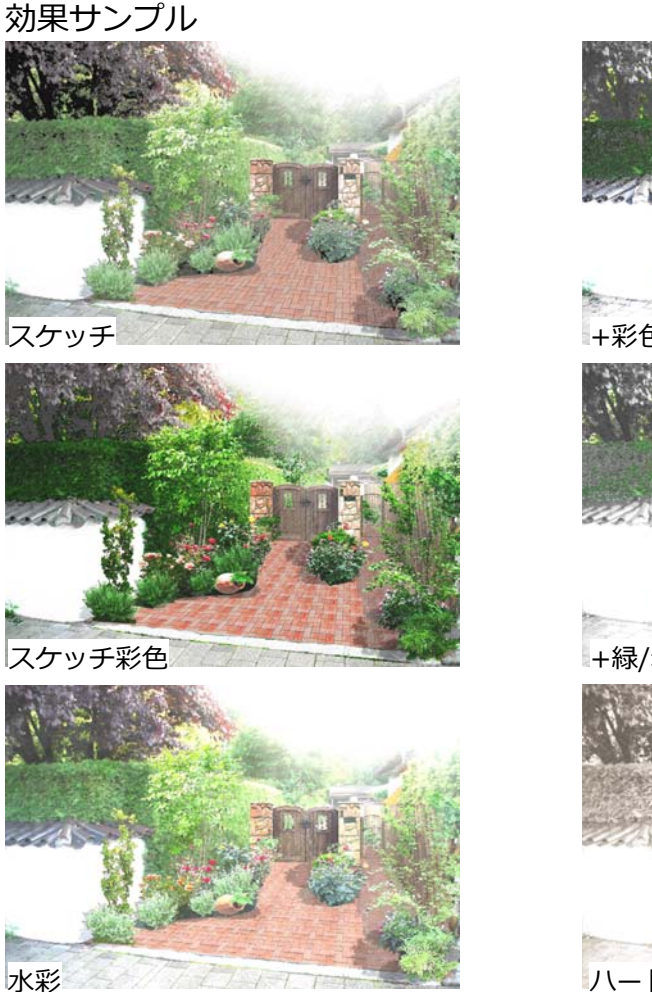

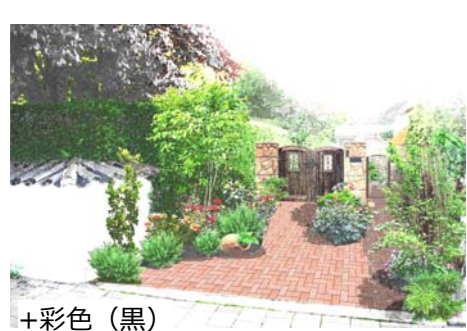

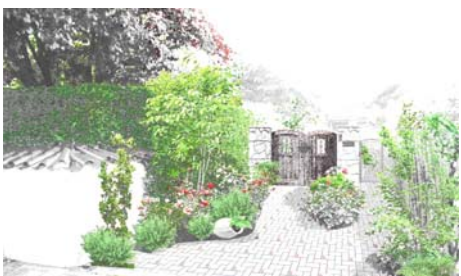

+緑/赤(黒)

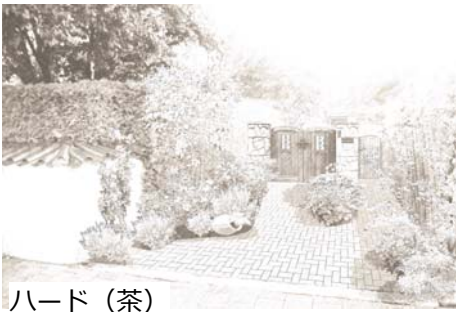

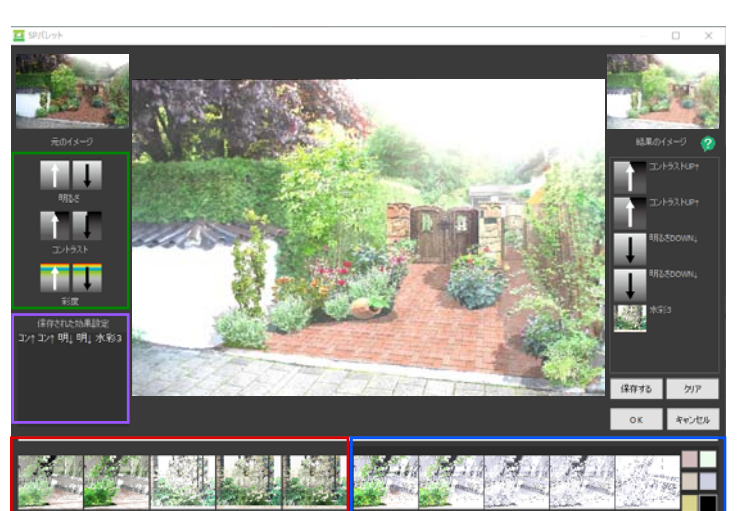

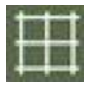

#### グリッド表示

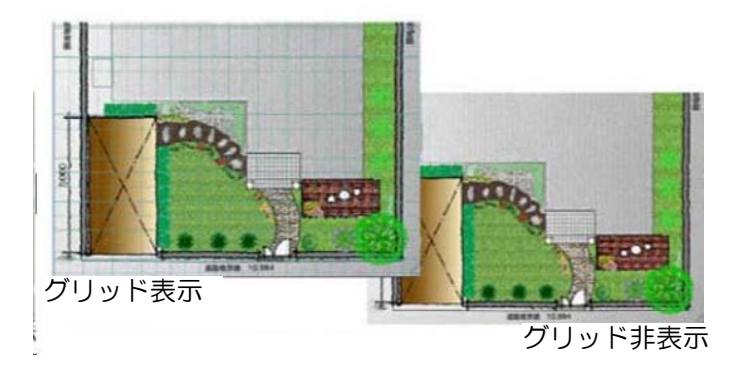

グリッド表示

をクリックすると、グリッドの表示/非表示を切り替えできます。

実線で表示される間隔は、1mです。 破線の間隔は0.5mを表しています。

E

グリッド設定

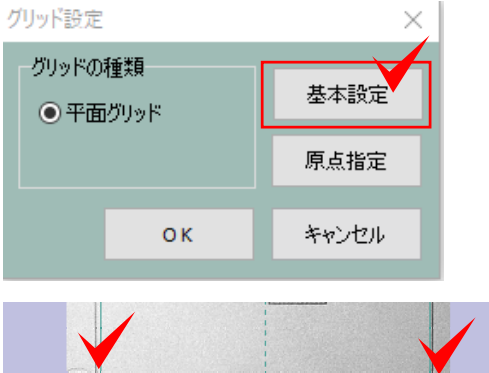

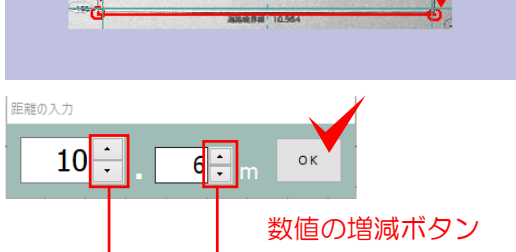

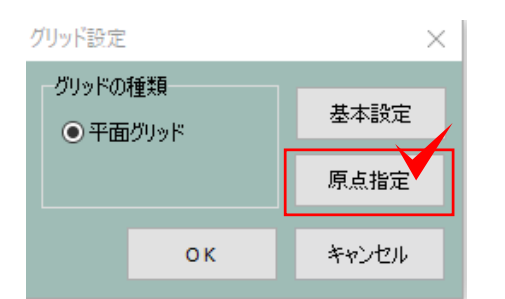

グリッド設定

取り込んだ画像の長さに合わせてグリッドを表示することができます。

- 1. 💽 をクリックします。
- 2. 「基本設定」をクリックします。
- 3. 実際の距離を拾える2点を指定します。
- 4. 実際の距離を入力後、「OK」をクリック します。

#### グリッド位置の調整

- 5. 「原点指定」をクリックします。
- グリッドの原点となるポイントをクリックします。
- クリックした位置からグリッドが表示されます。

### 3.その他の操作説明

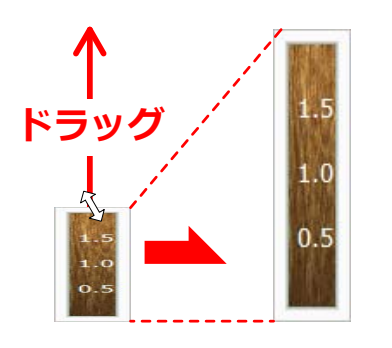

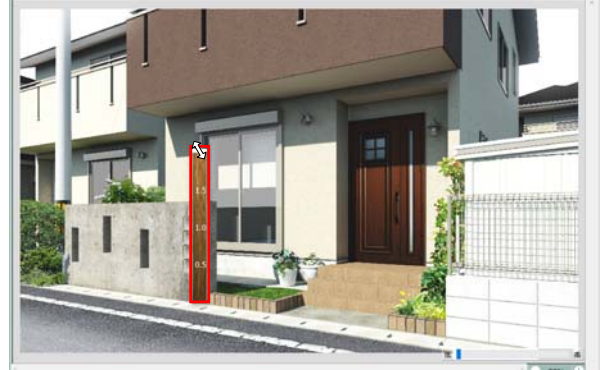

画像の中で約2メートルの部分に合わせて定規の長さを調節します。 例えば、1.4Mの塀と想定し塀の下から上まで定規の1.4のメモリあた りが塀の上に合うように定規を調整します。

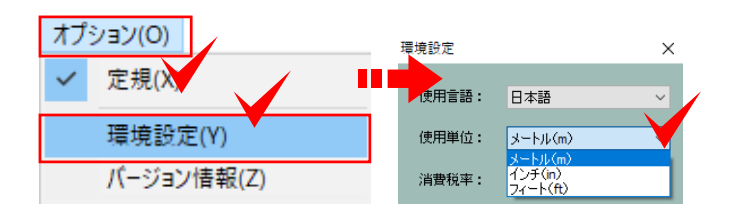

#### 定規の調整

定規は、ドラッグで大きさ変更できます。 取り込んだ画像に合わせて大きさをあらかじめ 調整しておくと、コンテンツの大きさがその大 きさにあって配置できます。

「オプション」メニューから「定規」を選び、 表示・非表示を切り替えできます。

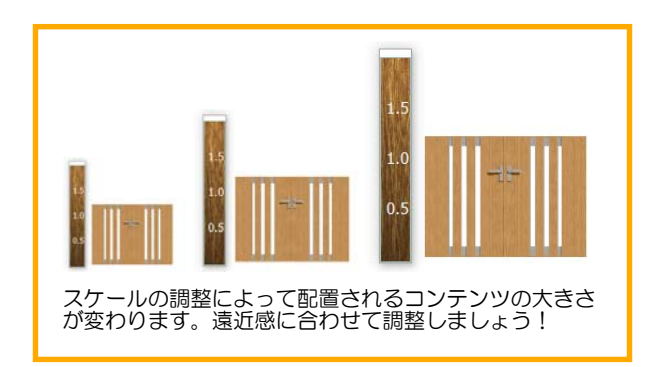

#### 定規の単位変更

初期設定で2mに設定されています。 単位をインチとフィートに切り替えできます。

「オプション」メニューから「環境設定」「使 用単位」で変更します。

スケールをうまく使いこなすと...

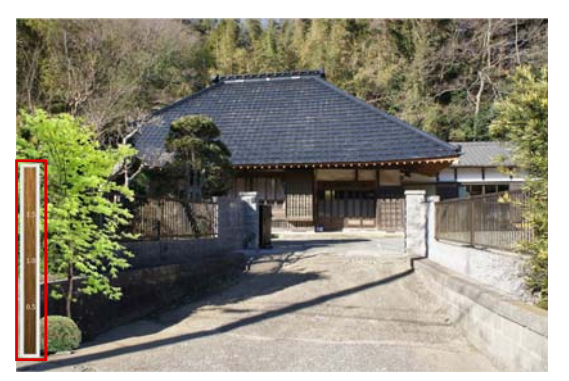

手前に製品を配置する時の定規の調整

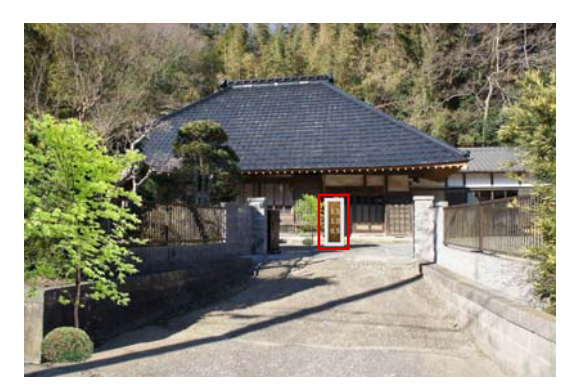

奥の方へ商品を配置する時の定規の調整

コンテンツを配置する位置に定規を移動し、おおよそ2メートルを想定して定規の大きさを調整します。 手前に置く時と奥の方に置く時とで定規を変更すると、配置されるコンテンツの大きさが変わります。 通常は遠近感に合わせてコンテンツを配置後、サイズ調整が必要となりますが配置前に定規を調整してお くと、適度な大きさで配置されるのでサイズ調整の手間を省けます。

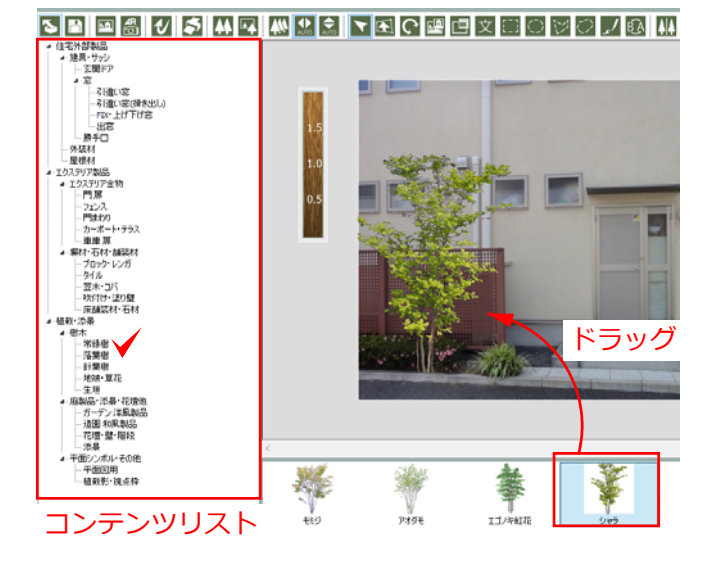

#### コンテンツの配置

画面左のコンテンツリストから、配置したい部 材のリストを選択すると、下のコンテンツボッ クスにサムネイルが表示されます。

選んだコンテンツを背景画像にドラッグし、図 形を配置します。

画面の拡大縮小

画面の拡大・縮小は、右下の+と-ボタンで行います。

マウスホイールでも同様の操作ができます。

画面の上下スクロールは、右端のバーから左右 スクロールは、下のバーから行います。

コンテンツ位置の微調整

し大きくなります。

選択ツールで微調整したいコンテンツをクリッ クで選択ます。 Shiftキー+矢印キーを押すと1回の移動幅が少

Shiftキー+矢印キー

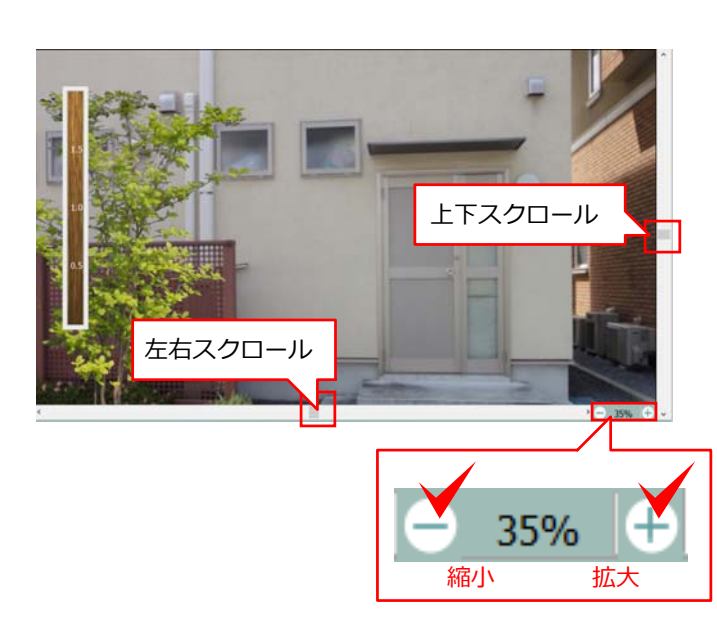

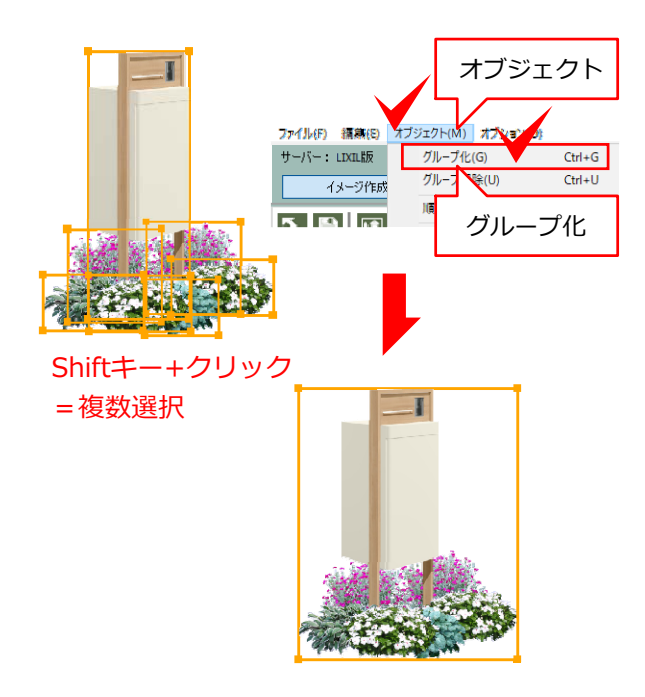

#### 複数図形の選択

配置した図形を、Shiftキーを押しながらクリッ クします。

#### 図形のグループ化

複数図形を選択後、「オブジェクト」メニュー から「グループ化」を選択します。 複数図形を1つにまとめることができます。

ショートカット (Ctrl+G)

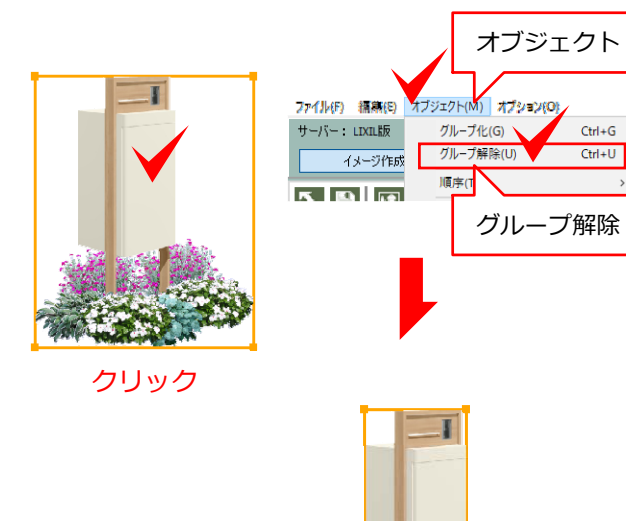

#### グループ解除

グループ図形を選択後、「オブジェクト」メニ ューから「グループ解除」を選択します。 1つにまとめた図形を元の1つ1つに戻せます。

ショートカット (Ctrl+U)

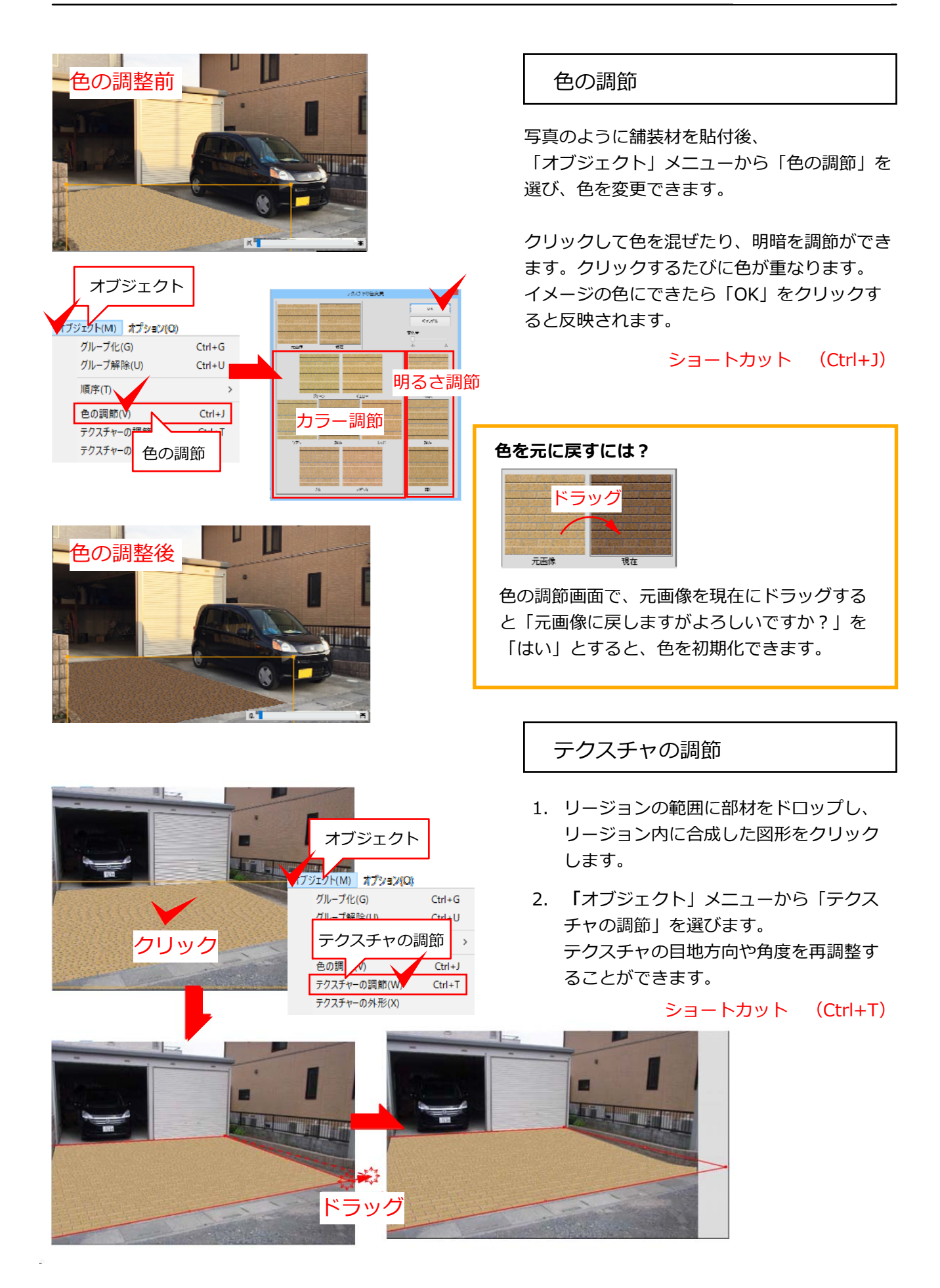

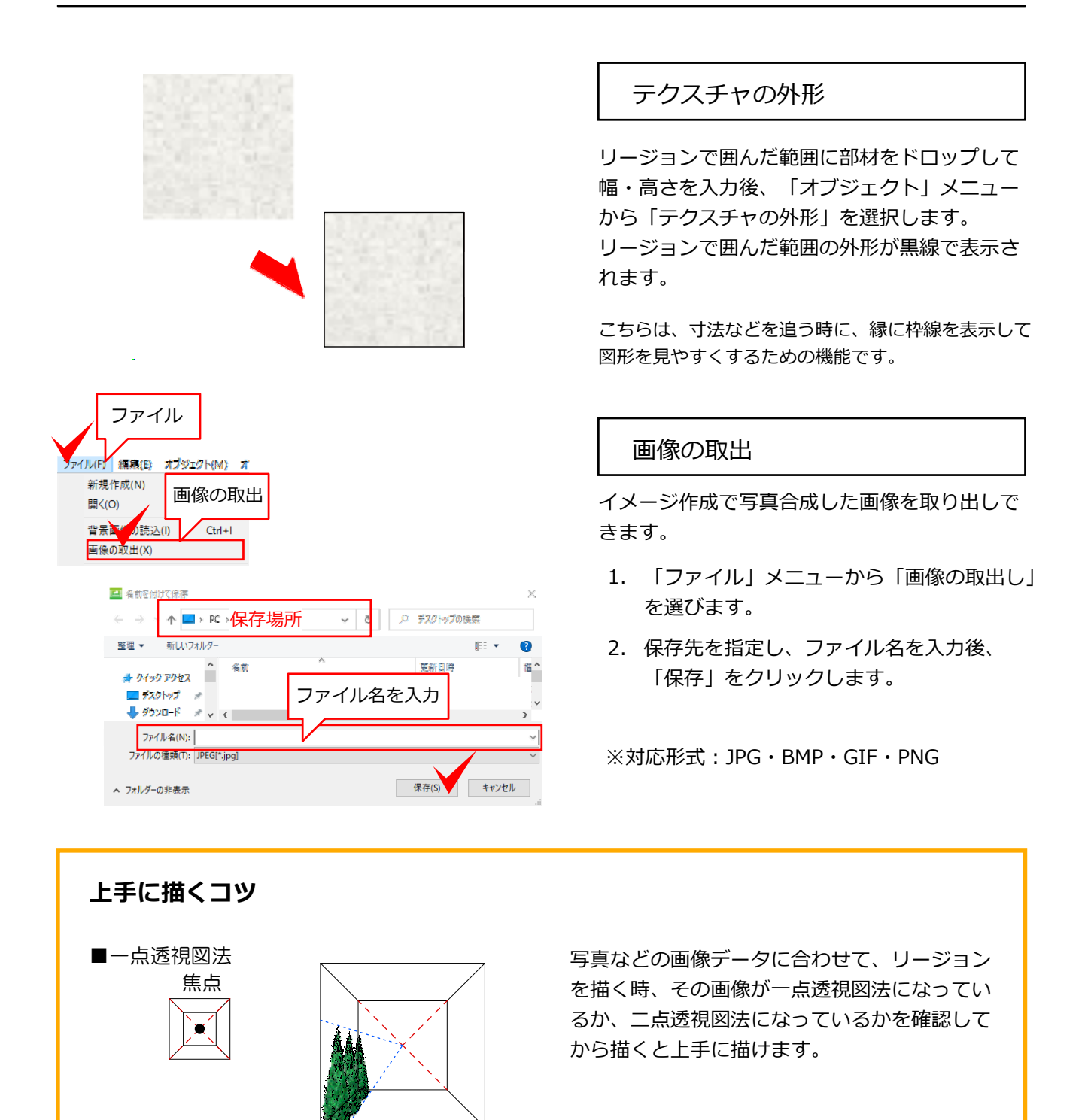

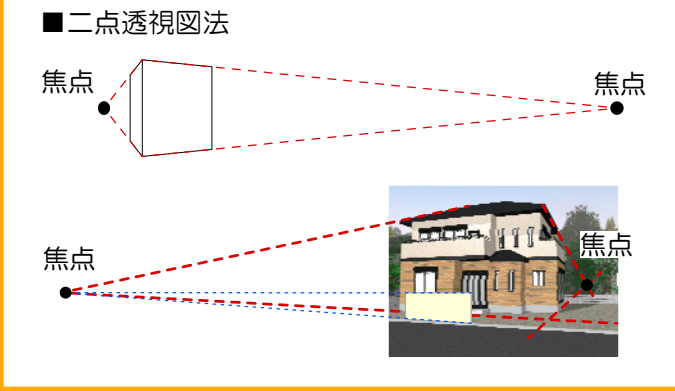

例えば左図の建物に塀を描くときには、塀の天 端のラインと地面のラインの延長が焦点に合う ような意識を持ってリージョンを描きます

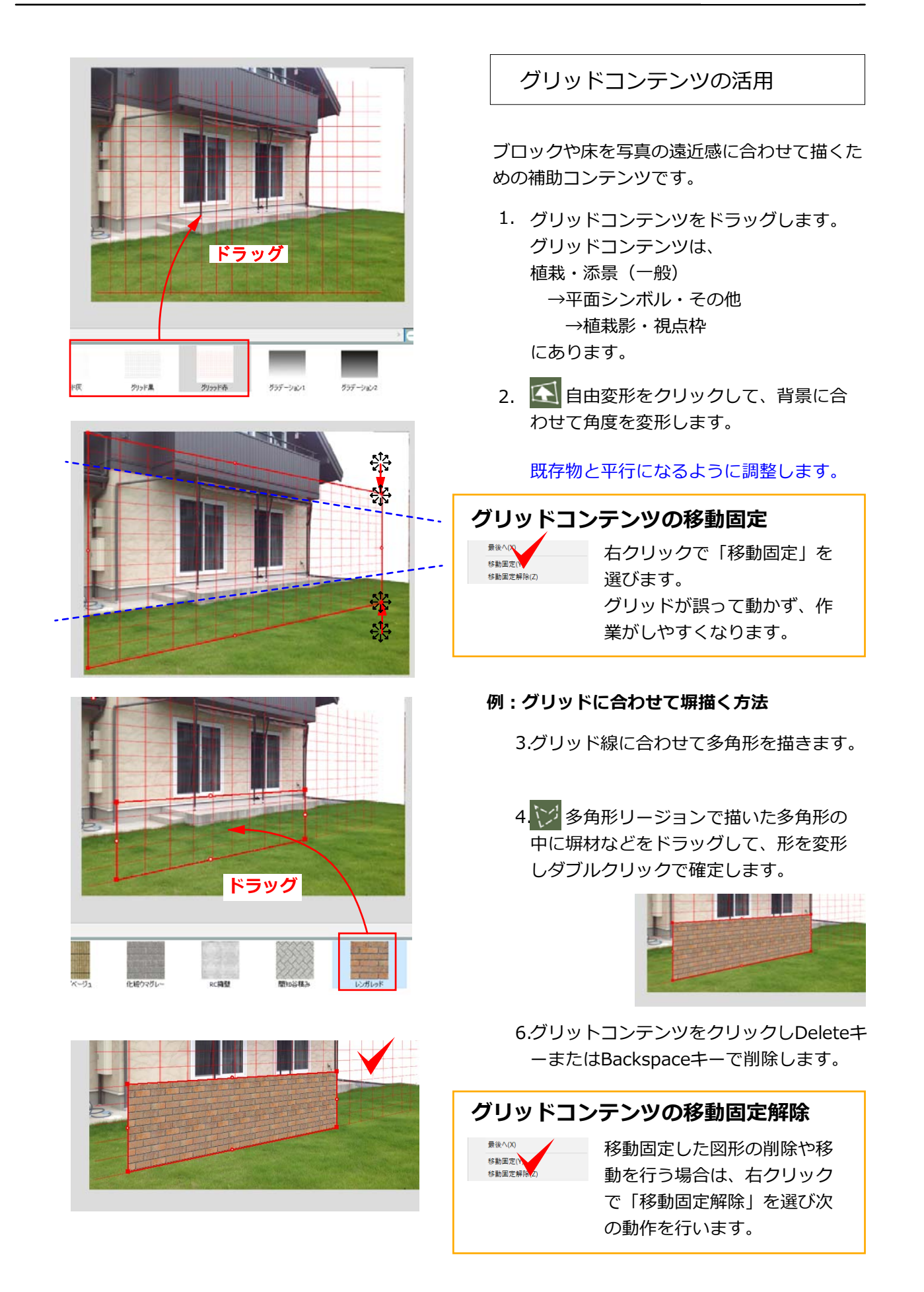

ーバー:LDCL版

イメージ作成

- (友智術)戸バネル] - 【宅記求スト観速】 - 【ララス屋根6009イプ】 - 【ララス屋根15009イプ】 - 【ララス屋根3000タイプ】

1600】土間

ニージュ600】床結まり らまステージ酸漆】

ID : lad

コンテンツリスト

オプション

工事費

- 10 +

- ×0 +

工事費

は加工費

イメージ作成で配置した商品のオプションや工事費など見積に必要な項目を追加します。

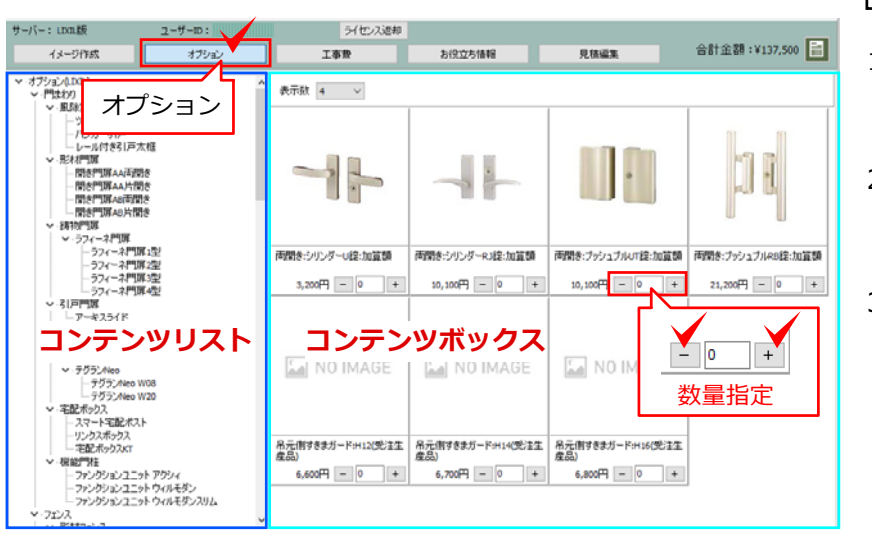

お役立ち情報

- 1 +

- 10 +

NO IMA

付帯工事一式

- 10 +

- 10 +

NO IMAGE

オブション・部品取付一式

- 1. ステップを「オプション」に切 り替える。
- 2. コンテンツリストから追加した いオプション項目を選ぶ。
- コンテンツボックスに表示された オプション部材の右下にある+と
   のボタンをクリックし、見積に 追加する数量を指定する。

工事費

合計金額:¥750,640 📄

- 10 +

] +

- 10 +

- 0

数量指定

付帯工事(はつり一式)

- 1. ステップを「工事費」に切り替 える。
- 2. コンテンツリストから追加した い項目を選ぶ。
- コンテンツボックスに表示された工事項目の右下にある+と-のボタンをクリックし、見積に追加する数量を指定する。

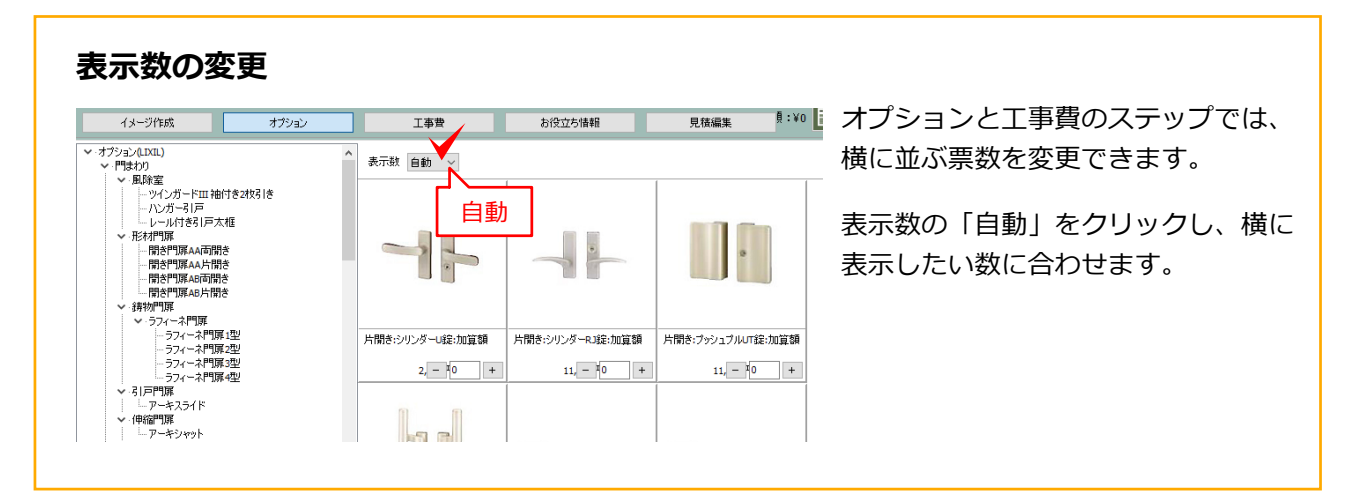

### 5.見積書・提案書作成

イメージ作成、オプション、工事費で入力した見積り項目の編集を行い、ご提案書を作成します。

見積編集 ステップを「見積編集」に切り替えまたは、 📄 をクリック

| サーバー:    | LIXIL版                                        | ユーザーID: liadmin5782                                         | ライセンス返却     | <u>.</u>  |           |    |      |           |           |
|----------|-----------------------------------------------|-------------------------------------------------------------|-------------|-----------|-----------|----|------|-----------|-----------|
| 1        | メージ作成                                         | オプション                                                       | 工事費         | お役立ち情報    | 見積編集      |    |      | 合計金額:)    | ¢764,500  |
| +項目道     | 助販売価格                                         | 設定                                                          |             |           | 消費税込表示    | 印刷 | サーバー | -に送る プレゼン | CSV       |
|          |                                               | 品名                                                          |             | 単価(税抜)    | 販売価格      |    | 数量   | (値弓)      | 小計        |
| イメージ作取   | 成                                             |                                                             |             |           |           |    |      |           | 680,000 F |
|          | リシェント玄関ドア3 片                                  | 開きG14型 クリエモカ                                                | k4仕様_手動     | 402,000 円 | 402,000 円 | 1  | 仧    |           | 402,000 円 |
| [        | スマート宅配ポストTA :<br>センターボックス:チェリー<br>電装ボックスカメラ付き | ファンクション仕様 フレーム:チェリー<br>-ウッド・ポスト:ホワイト・インターホン:<br>・切り文字サイン(中) | ウッド・<br>有り・ | 278,000 円 | 278,000 円 | 1  | 无    |           | 278,000 円 |
|          | ギボウシ ウルイ/ホスタ                                  |                                                             |             | 。円        | 0円        | 2  | 株    |           | o F       |
| *        | スイセンノウ フランネル                                  | לע                                                          |             | 。円        | ◎円        | 1  | 株    |           | ◎뜬        |
| オプション    |                                               |                                                             |             |           |           |    |      |           | 15,000 円  |
| access 🖉 | LEDサインライト(明るさ                                 | センサーあり)                                                     |             | 15,000 円  | 15,000 円  | 1  | 仧    |           | 15,000 円  |
| 工事費      |                                               |                                                             |             |           |           |    |      |           | 0 F       |
| 1        | 玄関ドア取付一式                                      |                                                             |             | 0円        | 0円        | 1  | 組    |           | o F       |
| <b>•</b> | 宅配ポスト・機能門柱                                    | 取付一式                                                        |             | ◎円        | ◎円        | 1  | 仧    |           | 이면        |
| <        |                                               |                                                             |             |           |           |    |      |           | >         |
| +諸経費     | ・お値引き                                         |                                                             |             |           |           |    |      | 合計        | 695,000 円 |
|          |                                               |                                                             |             |           |           |    |      | 消費税(10%)  | 69,500 円  |
|          |                                               |                                                             |             |           |           |    |      | 総計        | 764,500 円 |

ツールボックス
 各ツールアイコンをクリックして操作
 コマンドを実行します。

#### 🔜 見積項目編集画面

見積項目が表示されサイズ調整、値引 き、金額調整などを行います。 □ 見積金額合計・総計

見積項目の合計が表示されます。 見積合計に諸経費やお値引きを追加できます。

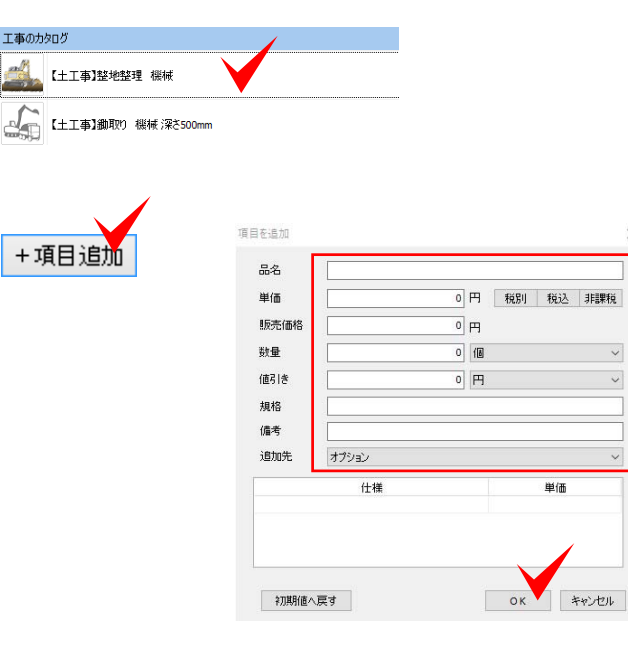

#### 見積項目削除

右クリックをして「削除」を選ぶ。 または、項目を選択して、backspaceかdelete で削除でします。

#### 項目追加

オプション、工事費、その他で見積項目を追加 できます。

- 1. 「+項目追加」をクリックします。
- 必要事項を入力後、「OK」をクリックします。

| +項目   | 這加                                                                                                  |         |
|-------|----------------------------------------------------------------------------------------------------|---------|
|       | 品名                                                                                                  |         |
| イメージド | 和成                                                                                                  |         |
|       | リシェント玄関ドア3 片開き G14型 クリエモカ                                                                           | k4仕様_手動 |
|       | スマート宅配ポストTAファンクション仕様 フレーム:チェリーウッド・センターボックス:チ<br>ェリーウッド・ポスト:ホワイト・インターホン有り・電装ボックスカメラ付き・切り文字サイ<br>ン(中) |         |
|       |                                                                                                    | 1       |

#### 販売価格設定

セットアップ時に設定している場合は、「見積 編集」のステップに来た時に設定した価格が反 映されます。

複数ある価格設定を切り替えたり、見積編集画 面から新規で登録することもできます。

販売価格設定の追加と変更

1. 「販売価格設定」をクリックします。

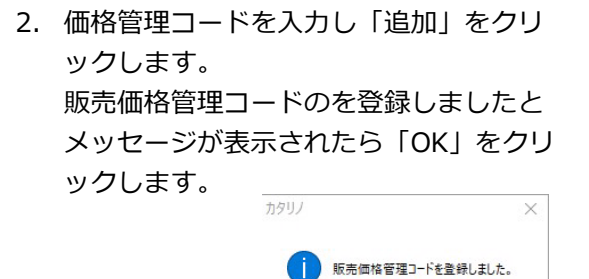

※販売価格管理コードは、販売価格を設定する 管理者の方にご確認ください。

 販売価格の変更欄をクリックして、プル ダウンから設定する価格を選び、「OK」 をクリックします。

販売価格を取得しましたとメッセージが 表示されたら「OK」をクリックします。

| <u> </u> | >            |
|----------|--------------|
| 1        | 販売価格を取得しました。 |
|          |              |

ОК

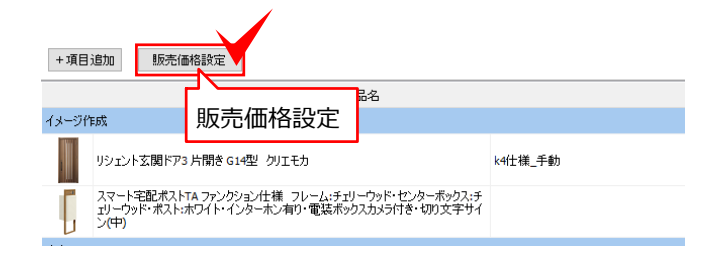

| 販売価格設定     | ×  |
|------------|----|
| ●販売価格管理コード | •  |
| •••••      | 追加 |
| ●販売価格の変更   |    |
| 販売価格適用なし   | ~  |
|            | 削除 |
|            |    |
|            | ОК |
|            |    |

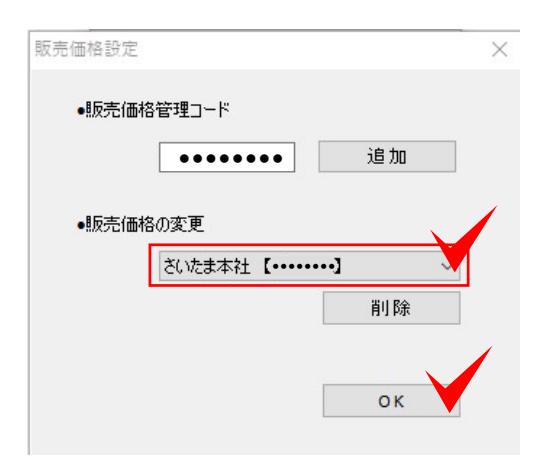

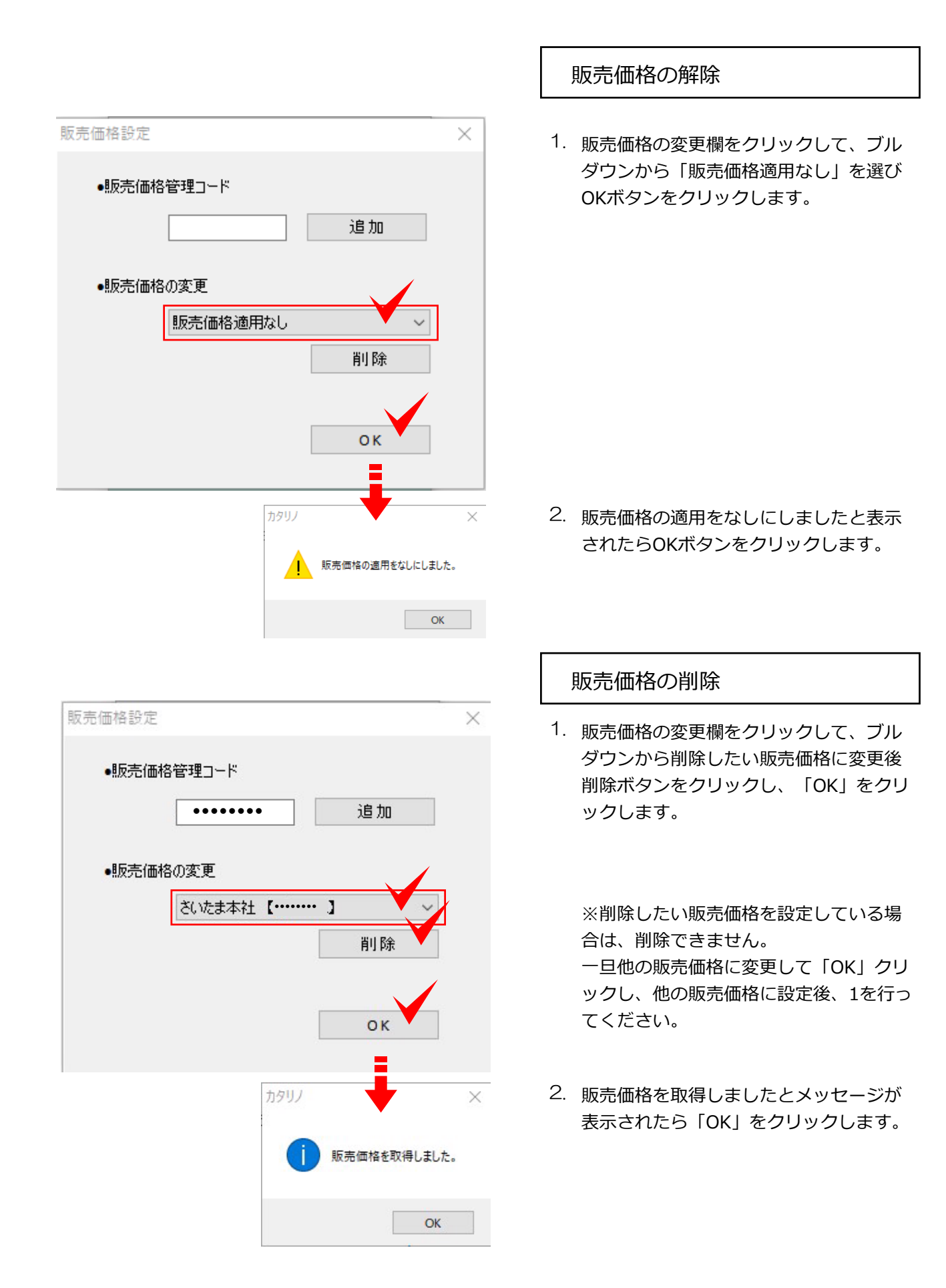

|                                         | 24                                                                                       |            | 単価(税防)    |  |  |  |  |  |
|-----------------------------------------|------------------------------------------------------------------------------------------|------------|-----------|--|--|--|--|--|
| (メージ作成                                  |                                                                                          |            |           |  |  |  |  |  |
| 99x2とFX間ドア3 片間を チェ かエ・ダブルクリック 402,000 円 |                                                                                          |            |           |  |  |  |  |  |
| スマート宅配ポスト<br>ウッド・センターボッ<br>ーホン有り・電気ボ    | ステート電話化されるプレジングは使うレームがおい<br>つかせいシャングのシステレジングやいたまたポイトインター<br>したし、何い電話ホジスカンジパタ・(5)文字サイン(や) |            |           |  |  |  |  |  |
| cimbo-                                  |                                                                                          |            |           |  |  |  |  |  |
| 百日を編集                                   |                                                                                          |            |           |  |  |  |  |  |
|                                         |                                                                                          |            |           |  |  |  |  |  |
| 品名                                      | リシェント玄関ドア3 片開き                                                                           | G14型       |           |  |  |  |  |  |
| 単価                                      | 403                                                                                      | 2000 円 税別  | 税込 非課税    |  |  |  |  |  |
| 販売価格                                    | 28                                                                                       | 1400 円     |           |  |  |  |  |  |
| 数量                                      |                                                                                          | 1 式        | ~         |  |  |  |  |  |
| 値引き                                     | 任意入                                                                                      | <b>力</b> 円 | $\sim$    |  |  |  |  |  |
| 規格                                      | クリエモカ                                                                                    |            |           |  |  |  |  |  |
| 備考                                      |                                                                                          |            |           |  |  |  |  |  |
|                                         |                                                                                          |            |           |  |  |  |  |  |
| 仕様                                      |                                                                                          | 単価         | 販売価格 🔺    |  |  |  |  |  |
|                                         |                                                                                          | 402,000    | 281,400   |  |  |  |  |  |
| k4仕様_カザス                                | プラス 仕様の                                                                                  | AE2,000    | 316,400   |  |  |  |  |  |
| k4仕様_タッチ <sup>3</sup>                   | - 11依0                                                                                   | 2,000      | 351,400   |  |  |  |  |  |
| K2I工棟_于動                                |                                                                                          | 454,000    | 317,800 ¥ |  |  |  |  |  |
|                                         |                                                                                          |            |           |  |  |  |  |  |
| 初期値へ肩                                   | हुव                                                                                      | ОК         | キャンセル     |  |  |  |  |  |

#### 見積項目編集

- 1. 編集したい見積項目をダブルクリックし ます。
- 2. 表示された編集画面でサイズの変更など 必要な項目の追加・編集をします。
- 表示された編集画面でサイズや仕様変更、 値引きなど項目内容の追加・編集をします。
   仕様別の価格が登録されている項目は、仕様 を変更すると価格が連動します。
- 「OK」をクリックします。
   見積項目の内容が変更されて表示されます

|                                            | 771212ABd17             | リシェント玄関ドア3 片開き G14型                            |                                                  |        |
|--------------------------------------------|-------------------------|------------------------------------------------|--------------------------------------------------|--------|
| 単価                                         |                         | 402000 円 税別 税込 非課税                             |                                                  |        |
| 販売価格                                       |                         | 281400                                         |                                                  |        |
| 数量                                         |                         | 1 式                                            |                                                  | $\sim$ |
| 値引き                                        |                         | 0 🖽 🗸                                          |                                                  |        |
| 規格                                         | クリエモカ                   | クリエモカ                                          |                                                  |        |
| 備考                                         |                         |                                                |                                                  |        |
|                                            |                         |                                                |                                                  |        |
| 仕様                                         |                         | 単価                                             | 販売価格                                             | ^      |
| 仕様<br>k4仕様_手                               | 勧                       | 単価<br>402,000                                  | 販売価格<br>281,400                                  | ^      |
| 仕様<br>k4仕様_手<br>k4仕様_力                     | 動<br>ザスプラス              | 単価<br>402,000<br>452,000                       | 販売価格<br>281,400<br>316,400                       |        |
| 仕様<br>k4仕様_手<br>k4仕様_力<br>k4仕様_タ<br>k2仕様_手 | 動<br>ザスプラス<br>ッチキー<br>動 | 単価<br>402,000<br>452,000<br>502,000<br>454,000 | 販売価格<br>281,400<br>316,400<br>351,400<br>317,800 |        |

|           | 消費税込表示    | ÉŅ | 刷  | サーバーに送る | プレゼン | CSV       |
|-----------|-----------|----|----|---------|------|-----------|
| 単価(税込)    | 販売価格      |    | 数量 |         | 値引   | 小計        |
| 1         |           |    |    | 1       |      | 518,200 円 |
| 442,200 円 | 351,400 円 | 1  | 芁  |         |      | 351,400 円 |
| 305,800 円 | 166,800 円 | 1  | 芁  |         |      | 166,800 円 |
|           |           |    |    |         |      | 12,000 🎮  |
| 16,500 円  | 12,000 円  | 1  | 汔  |         |      | 12,000 🎮  |
|           |           |    |    |         |      | 100,000 🎮 |
| ○円        | 50,000 円  | 1  | 汚  |         |      | 50,000 円  |
| ○円        | 50,000 円  | 1  | 芁  |         |      | 50,000 円  |
| i         | i         |    |    |         |      | >         |
|           |           |    |    | 合클      | ł    | 630,200 円 |

#### 消費税込表示

「消費税込表示」をクリックすると単価と販売 価格を消費税込の表示にできます。再度クリッ クすると税別表示に戻ります。

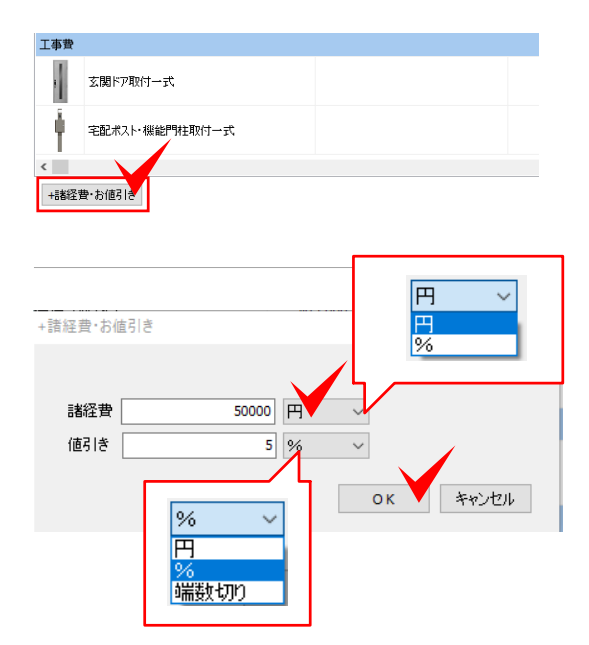

#### 諸経費・お値引きの入力

「+諸経費・お値引き」をクリックして、諸経 費と値引きの入力後、「OK」をクリックしま す。見積に反映されます。

諸経費は、金額(円)と割合(%)で設定、 値引きは、金額(円)と割合(%)と端数切り で設定できます。

|                   | >         |
|-------------------|-----------|
| 諸経費               | 50.000 円  |
| お値引き              | -31,510 円 |
| 合計                | 648,690 円 |
| 消費税 <b>(</b> 10%) | 64,869 円  |
| 総計                | 713,559 円 |

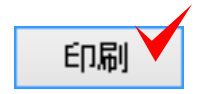

| 元恒间和          |                                                                                      |
|---------------|--------------------------------------------------------------------------------------|
| 日付            | 2021/02/12                                                                           |
| ቃ <u>ተ</u> ኑル | <ul> <li>●御見積書</li> <li>●御見積書</li> <li>●御書求書</li> <li>○自由入力</li> <li>御見積書</li> </ul> |
| お名前           |                                                                                      |
| 項目1           |                                                                                      |
| 項目2           |                                                                                      |
| 項目3           |                                                                                      |
| 項目4           | 必要事項の入力                                                                              |
| 案内            |                                                                                      |
|               |                                                                                      |
| 特記事項          |                                                                                      |
|               |                                                                                      |
| 自社情報          | オーセプン 自社情報の選択 / 自社情報設定                                                               |
| 出力            | ☑イメージ作成                                                                              |
|               | ☑ カタロ ŰPDF 出力内容の選択                                                                   |
|               | ☑見積内訳書                                                                               |
|               | ☑見積表紙                                                                                |
|               | PDF作成 キャンセル                                                                          |
|               |                                                                                      |

#### 見積書の印刷

- ※インターネット環境が必要です。
- 1. 「印刷」をクリックします。
- 2. 見積情報に日付やお名前、特記事項など 必要事項を入力し、登録した自社情報を 選択します。

自社情報は、セットアップ時に登録した 自社情報が表示されます。複数ある場合 は、切り替えができます。「自社情報設 定」をクリックすると編集や追加も行え ます。

- 3. 出力内容をチェックをいれて選択します。
- 「PDF」作成をクリックします。
   保存先とファイル名を入力して

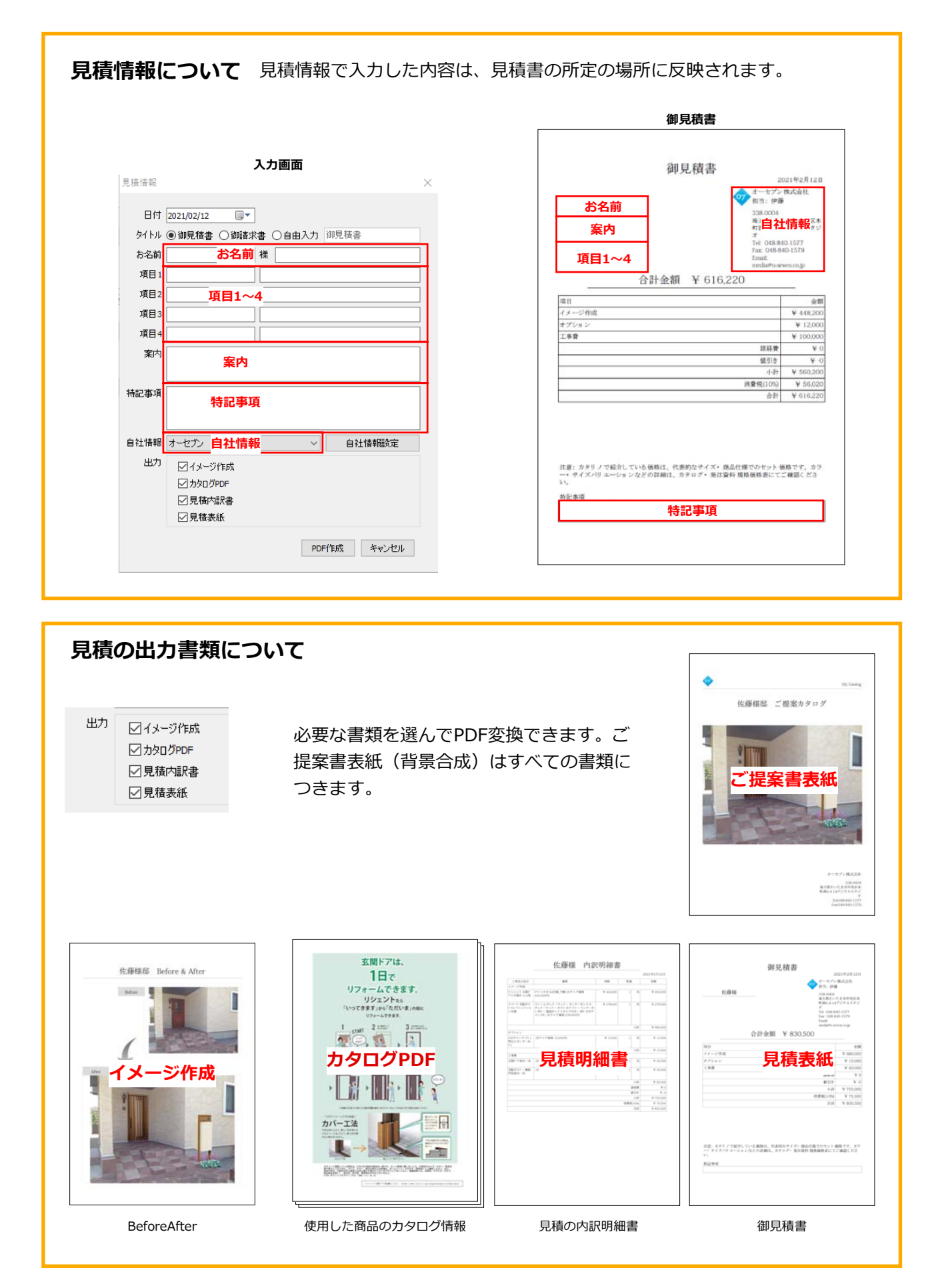

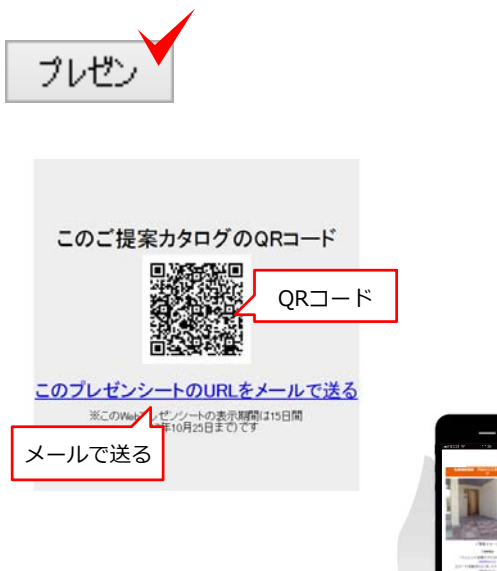

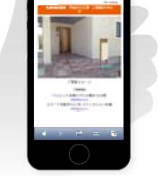

スマートフォン用の レイアウトで閲覧できます。

#### プレゼンシート

※インターネット環境が必要です。

スマートフォンにご提案内容を送ることが出来 ます。

「プレゼン」をクリックするとQRコードが表 示されます。

QRコードを読み取るか、メールで送信すると ご提案イメージ画像、見積金額をスマートフォ ン用のフォームでご覧いただけます。

プレゼンシートの表示期限は、15日間となって おりますのでご注意ください。

サーバーに送る

LIXIL版カタリノでは、ご利用いただけない機 能となっております。 クラウド積算システムe-Putをご契約のお客様 がお使いいただける機能です。

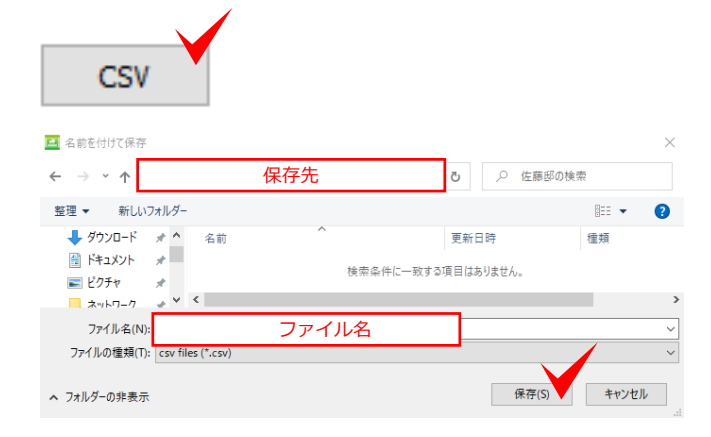

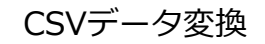

「CSV」をクリックします。 保存先を指定し、ファイル名を入力後「保存」 をクリックします。

見積詳細をExcelなどで開くcsvデータに変換できます。

サールは送る

#### ファイル ファイル(F) プション(O) 新規作成(N) ライセンス Ctrl+N ザーID: liadmin5782 開く(O) trl+O オプション 工事費 e-Board e-Boardの設定(E) Ctrl+Alt+K e-Boardから開く(B) Ctrl+Alt+O 保存 I+S e-Board e-Boardに保存(O) Ctrl+Alt+S 別名 全てのデータ カタリノの終了(Z) Ctrl+Q e-Boardの保存

#### e-Boardとは、オーセブンが提供するクラウドサーバーシステムです。

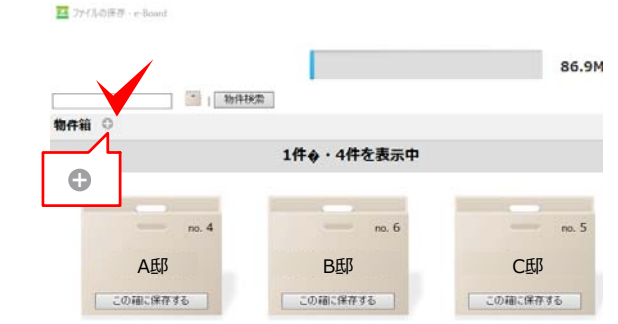

#### 

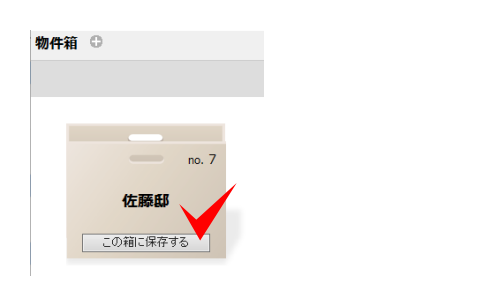

| 保存ファイルの名前を入力してくたさい | ¥          |  |
|--------------------|------------|--|
| 佐藤様邸門まわり工事         | 佐藤様邸門まわり工事 |  |
|                    |            |  |
| 開建ファイルはあた この名前     | で保存する      |  |

#### e-Boardに保存

- 「ファイル」メニューから「e-Board」、
   「e-Boardの保存」をクリックで選択します。
  - ショートカット (Ctrl+Alt+S)

#### 新しい物件箱に保存する場合

2. 物件箱横の 🕀 をクリックします。

 物件名を入力し、下の方にあるア「真意 登録」をクリックします。
 一番上に戻り「リストの更新」をクリッ クします。

保存した物件箱が表示されます。

○○邸と物件ごとの保存や、担当者を物件名に して、担当者ごとのデータ保存もできます。

- 作成した物件箱の「この箱に保存する」 をクリックします。
- 5. ファイル名を入力し、「この名前で保存 する」をクリックします。

#### 作成済の物件箱に保存する場合

1 → 4 → 5 の順番で保存します。

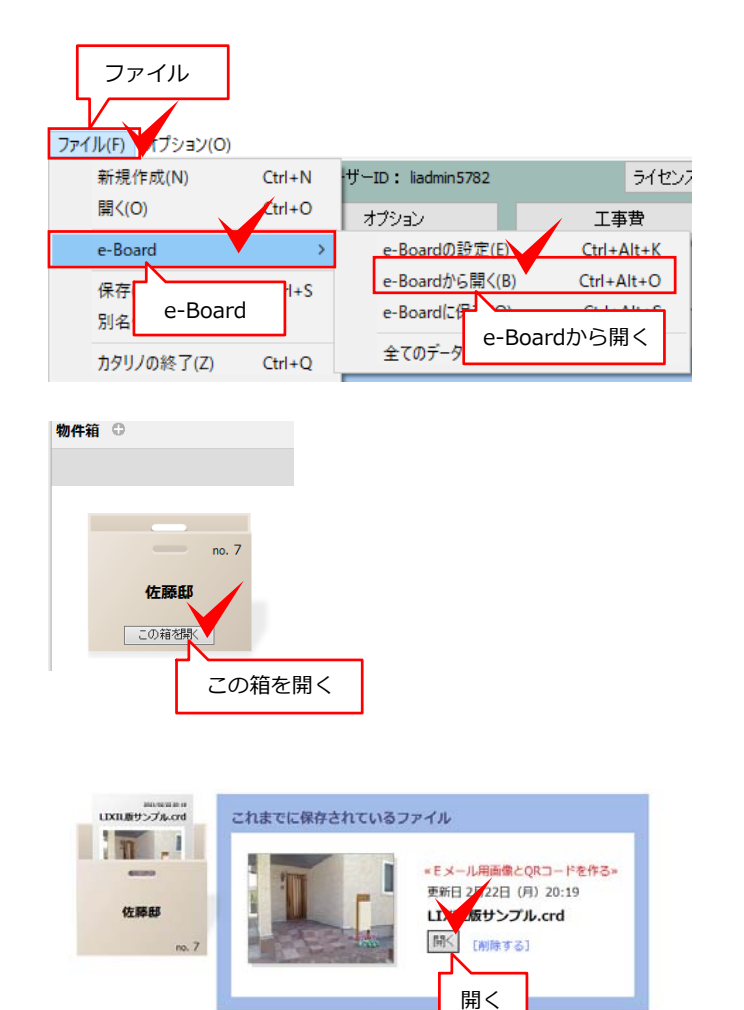

#### e-Boardから開く

1. 「ファイル」メニューから「e-Board」、 「e-Boardから開く」をクリックで選択し ます。

<sup>。</sup>ショートカット (Ctrl+Alt+O)

 開きたいファイルを保存した物件箱の「 この箱を開く」をクリックします。

 開きたいファイルの「開く」をクリック します。

ファイルを削除したい場合は、「削除する」を 選びます。

#### e-Board保存のご注意

カタリノデータの保存は、ローカルPCへの保存を推奨いたします。e-Boardに保存する場合は、ローカルPCにも必ず保存するようにお願い致します。

e-Boardへの保存は、インターネットの接続状況により保存処理がうまくできず、データが破損する 場合もございます。破損についての責任は負いかねますのでご了承ください。

また、e-Boardは、LIXIL版ご利用の皆様共有となっております。容量の上限に達した場合は予告な く古いものから削除する場合がございますのでご了承ください。

社員間での一時的なデータのやり取りのみでお使いになる事を推奨いたします。